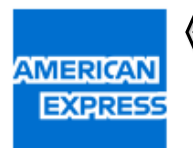

# 《FUJI》AMEX Online Billing System 操作マニュアル

## (1.0版)

お問い合わせ先:加盟店サービスホットライン

フリーダイヤル:0120-956-230

営業時間 月~金 9:00~17:00(土日祝休)

## 目次

| 1. はじめに             | 1  |
|---------------------|----|
| 1-1. 概要             | 1  |
| 1-2. システムの流れ        | 1  |
| 2. ログイン             | 3  |
| 3. パスワード変更          | 5  |
| 4. QR 付案内通知書発行      | 6  |
| 5. 顧客管理             | 9  |
| 5-1. 抽出             | 9  |
| 5-2. ダウンロード         | 10 |
| 5-3. 編集             | 11 |
| 5-4. 複製             | 14 |
| 5-5. 削除             | 16 |
| 5-6. カード情報の洗い替えについて | 18 |
| 6. 個別決済             | 19 |
| 7. 一括決済             | 24 |
| 7-1. アップロードファイル作成   | 24 |
| 7-2. アップロード         | 26 |
| 8. 売上管理             | 30 |
| 8-1. 抽出             | 30 |
| 8-2. ダウンロード         | 32 |
| 8-3. 編集             | 33 |
| 8-4. 複製             | 34 |
| 8-5. 返金             | 36 |
| 8-6. 削除             | 38 |
| 9. 承認·決済            | 39 |
| 10. 加盟店ユーザー管理       | 40 |
| 10-1. 新規登録          | 40 |
| 10-2. 編集            | 42 |
| 10-3. 削除            | 44 |
| 11. 操作履歴            | 46 |

## 1.はじめに

## 1. はじめに

#### 1-1. 概要

本システムでは、取引先のクレジットカードでの支払い金額の請求をインターネット経由で行うことができます。 大きく分けて①顧客の登録・管理 ②売上の請求 ③返金処理 の機能があります。 この文書は、上記機能を実施する際の操作マニュアルです。

#### 1-2. システムの流れ

①顧客の登録・管理

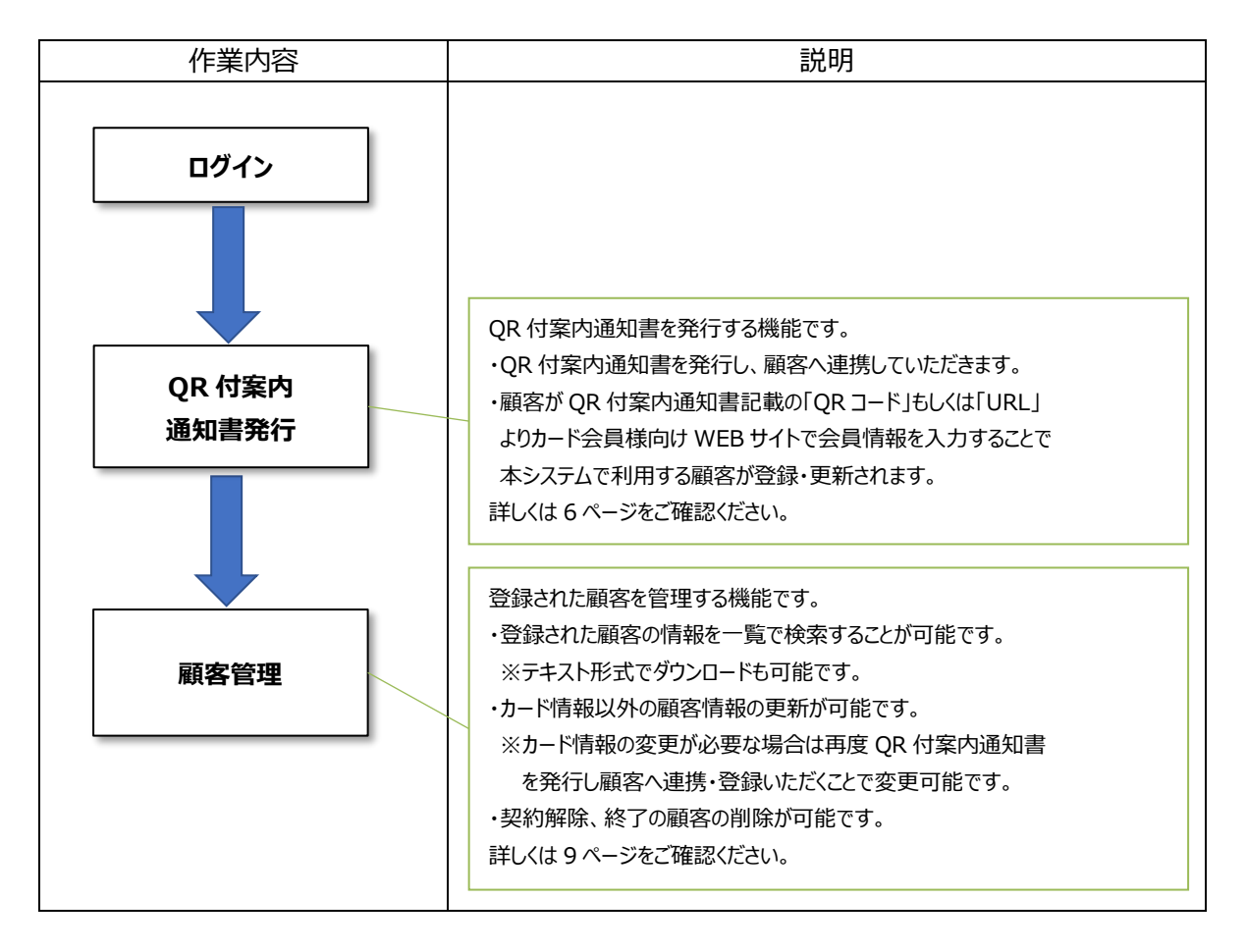

②売上の請求、③返金処理

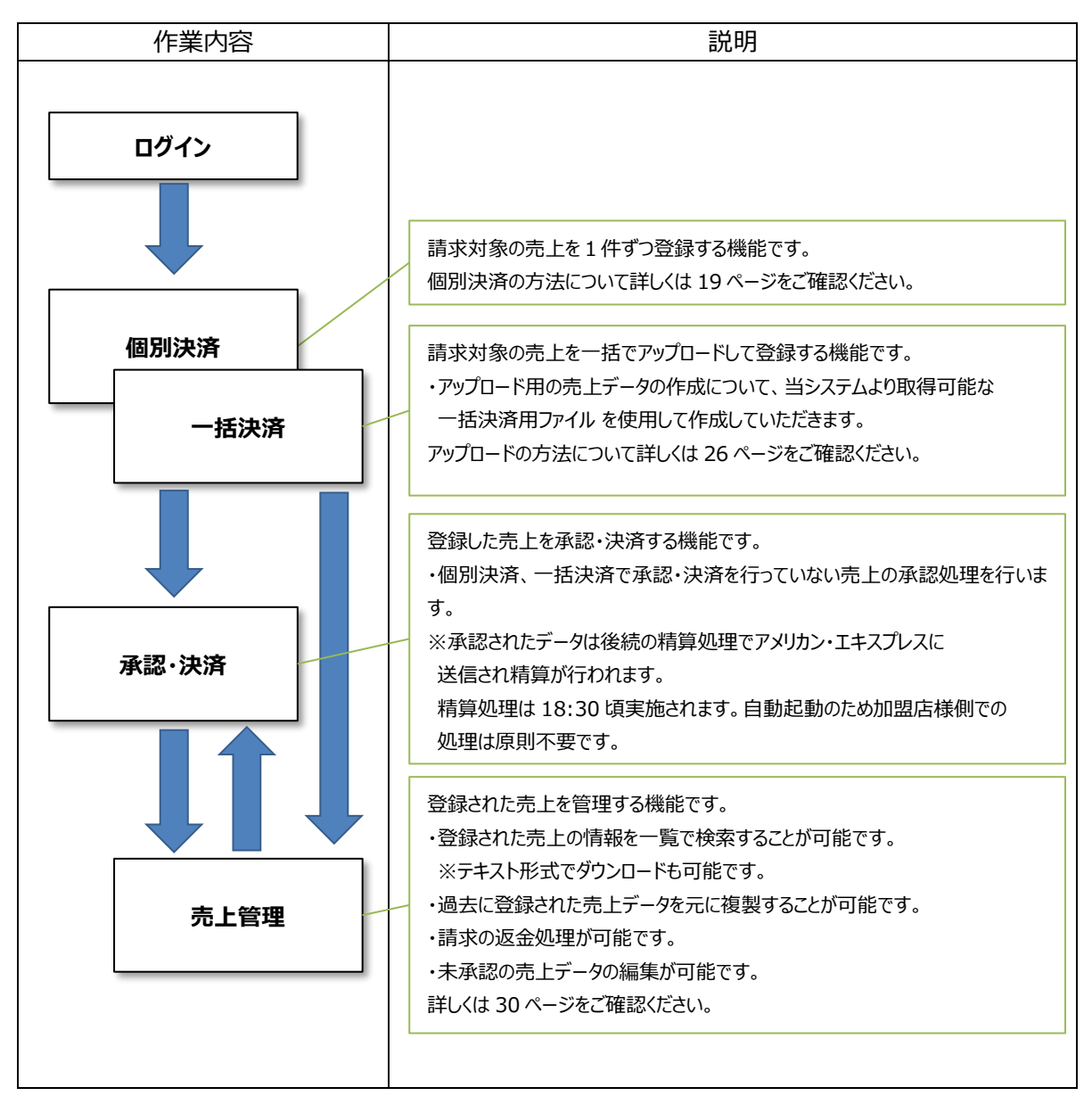

※未承認・承認済などの売上ステータスについて、詳細は 31 ページをご確認ください。

## 2.ログイン

## 2. ログイン

ユーザー名/パスワードによるユーザー認証を行い、本システムに接続します。

 Web ブラウザを起動し、下記専用 URL ヘアクセスしてください。 https://secure2.yds-net.ne.jp/AMEX-FUJI/

<u>WEB ブラウザについては以下のいずれかを使用してください。</u> ・Microsoft Edge ・Google Chrome

②下記[ログイン] 画面が表示されますので、アメリカン・エキスプレスよりメールでご案内する
 ログイン情報を入力してログインしてください。
 ※操作を終了するときは、メニューより[ログアウト]を行ってください。

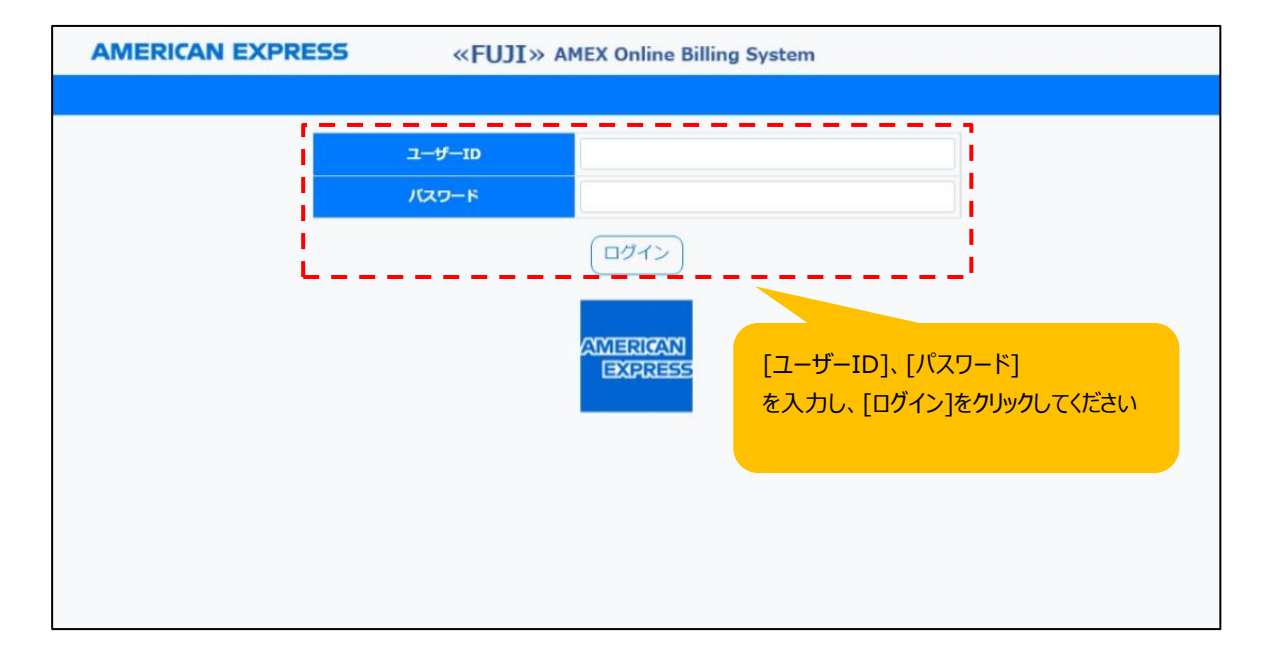

入力例:

[ユーザーID] 9XXXXXXXX の 10 桁の加盟店番号

(ユーザーIDを追加した場合は、9XXXXXXXXX + 管理番号)

[パスワード] 初回ログイン時の仮パスワードについては、

ご登録住所の郵便番号 + 都道府県の頭文字の大文字英字となりま

<u>す。(郵便番号 105-6920、東京都の場合「1056920T」</u>)

セキュリティの観点から以下の制約がありますのでご注意ください。

・パスワードの入力を 10 分以内に 5 回誤った場合、30 分間アカウントがロックされます。 恐れ入りますが 30 分後に再度ログインいただくか、お急ぎの場合は表紙の加盟店サービスホットライ ンへご連絡ください。

## 2.ログイン

③初回ログイン時、パスワード変更を促す画面が表示されますので、安全のため初回パスワードを変更し てください。

※パスワードは英字・数字両方を含む8~16桁で設定してください。

④初回パスワード変更以降は、定期的にパスワードの変更をお願いいたします。

パスワード変更後、60日経過すると、画面に変更を促す通知が表示されます。 パスワード変更後、90日経過した場合、アカウントがロックされ、使用できなくなります。 アカウントがロックされてしまった場合は、表紙の加盟店サービスホットラインへご連絡ください。

⑤初回パスワード変更以降は、以下のお知らせ画面が表示されますのでご確認ください。 「お知らせ」にはアメリカン・エキスプレスからの重要なお知らせも含まれますので、ログインの際には必ずご 確認いただきますようお願いします。

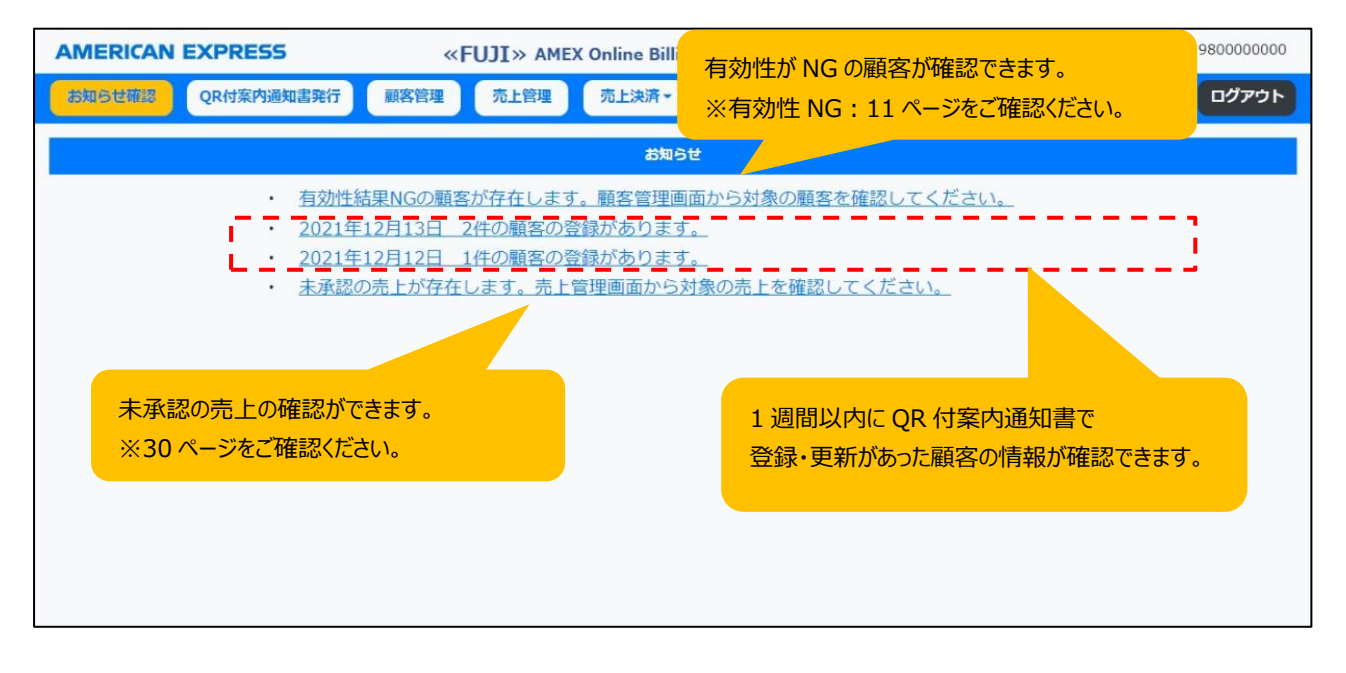

メニュー欄[お知らせ確認]をクリックいただくと画面が更新されます。

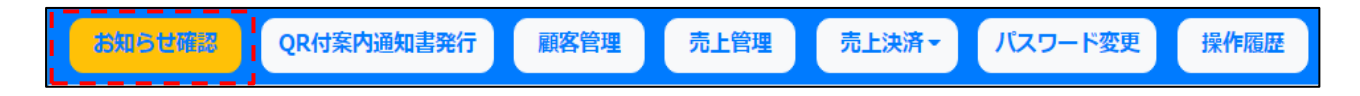

## | 3.パスワード変更

## 3. パスワード変更

パスワードを変更する方法です。

①メニュー欄[パスワード変更]をクリックします。

| お知らせ確認 QR付案内通知                                                                                  | 書発行顧客管理                                                                                        | 売上管理                                               | 売上決済▼                                                      | パスワード変更                                      | 操作履歴              |
|-------------------------------------------------------------------------------------------------|------------------------------------------------------------------------------------------------|----------------------------------------------------|------------------------------------------------------------|----------------------------------------------|-------------------|
| ②[パスワード変更 – 入力]画面が<br>※パスワードは英字・数字両方<br>※変更後のパスワードは貴社<br>厳重に管理いただきますよう<br>なお、セキュリティの観点から<br>ます。 | が表示されますので、<br>を含む 8~16 桁で<br><mark>以外で確認できない</mark><br>5 <mark>、お願い申し上げま<br/>5も、パスワードにつ</mark> | すべての項目を<br>設定してください<br>いよう、セキュリ<br>ます。<br>いては PC上に | を入力し、[変更<br><sup>,</sup> )。<br>ティ <b>対策を行っ</b><br>には保管いただが | 〕]をクリックします。<br><u>ておりますので、貴</u><br>かないようにお願い | <u>i社で</u><br>)致し |
|                                                                                                 | パスワー                                                                                           | ド変更一入力                                             |                                                            |                                              |                   |
| 現在のパスワード                                                                                        |                                                                                                |                                                    |                                                            |                                              |                   |
| 新しいパスワード                                                                                        |                                                                                                |                                                    |                                                            |                                              |                   |
| 新しいパスワード(確認用)                                                                                   |                                                                                                |                                                    |                                                            |                                              |                   |
| ※新しいパスワードは半角英数字を組み<br>変更                                                                        | 哈わせた8桁-16桁で入力                                                                                  | してください。                                            |                                                            |                                              |                   |
| すべての項目を入り<br>クリックしてください。                                                                        | つして[変更]を                                                                                       |                                                    |                                                            |                                              |                   |

## 4. QR 付案内通知書発行

顧客を登録するための QR 付案内通知書を発行する方法です。

①メニュー欄[QR 付案内通知書発行]をクリックします。

| お知らせ確認 | QR付案内通知書発行 | 顧客管理 | 売上管理 | 売上決済▼ | パスワード変更 | 操作履歴 |
|--------|------------|------|------|-------|---------|------|
|        |            |      |      |       |         |      |

#### ②[QR 付案内通知書発行]画面が表示されますので、登録を行う顧客の情報を入力し[発行]を クリックします。

顧客コード、法人名/個人名は、貴社にて入力必須項目です。貴社での顧客管理、決済の際の 顧客判断の情報となります。(顧客のカード情報は、個人情報保護の観点から非表示となります。)

|                                        | QR案内通知書発行          |                                     |
|----------------------------------------|--------------------|-------------------------------------|
| 既に登録のある顧客コード/顧客コー<br>上書きされますのでご注意ください。 | ド(枝番)の場合、顧客側でカード情報 | 等の登録が完了時点でFUJIの顧客情報が                |
| 顧客コード[必須]                              |                    | 顧客検索                                |
| 顧客コード(枝番)                              |                    |                                     |
| 法人名/個人名[必須]                            |                    |                                     |
|                                        | 発行(クリア)            | 登録済の顧客マスタの情報を検索して引<br>用する場合にご利用ください |
| 発行する顧客の情報を入<br>[発行]をクリックしてください。        | 、カして               |                                     |

③QR 付案内通知書が発行されますのでダウンロードいただき、登録対象の顧客へご連携ください。

| 💽 名前を付けて保存           |                                                       |       | $\times$ |
|----------------------|-------------------------------------------------------|-------|----------|
| ← → ~ ↑ 🗌            | > PC > □-カルディスク(C:) > work > ダウンロードファイル マ ひ ダウンロードファイ | ルの検索  | Q        |
| 整理 ▼ 新しいフ            | Jォルダー                                                 |       | ?        |
| - カイック マクセフ          | 名前 更新日時 種類                                            | サイズ   |          |
|                      | 検索条件に一致する項目はありません。                                    |       |          |
|                      |                                                       |       |          |
| 💣 ネットワーク             |                                                       |       |          |
|                      |                                                       |       |          |
|                      |                                                       |       |          |
|                      |                                                       |       |          |
|                      |                                                       |       |          |
|                      |                                                       |       |          |
| ファイル名( <u>N</u> ):   | 50001-001-ご案内通知書(記入例付).xls                            |       | $\sim$   |
| ファイルの種類( <u>T</u> ): | Microsoft Excel 97-2003 Worksheet (*.xls)             |       | $\sim$   |
| ヘ フォルダーの非表示          | 保存(S)                                                 | キャンセル | ,        |
|                      |                                                       |       |          |

#### ※以下は、登録対象の顧客の作業になります。

④QR 付案内通知書記載の QR コードもしくは URL より[カード会員様向けサイト]へアクセスいただきます。

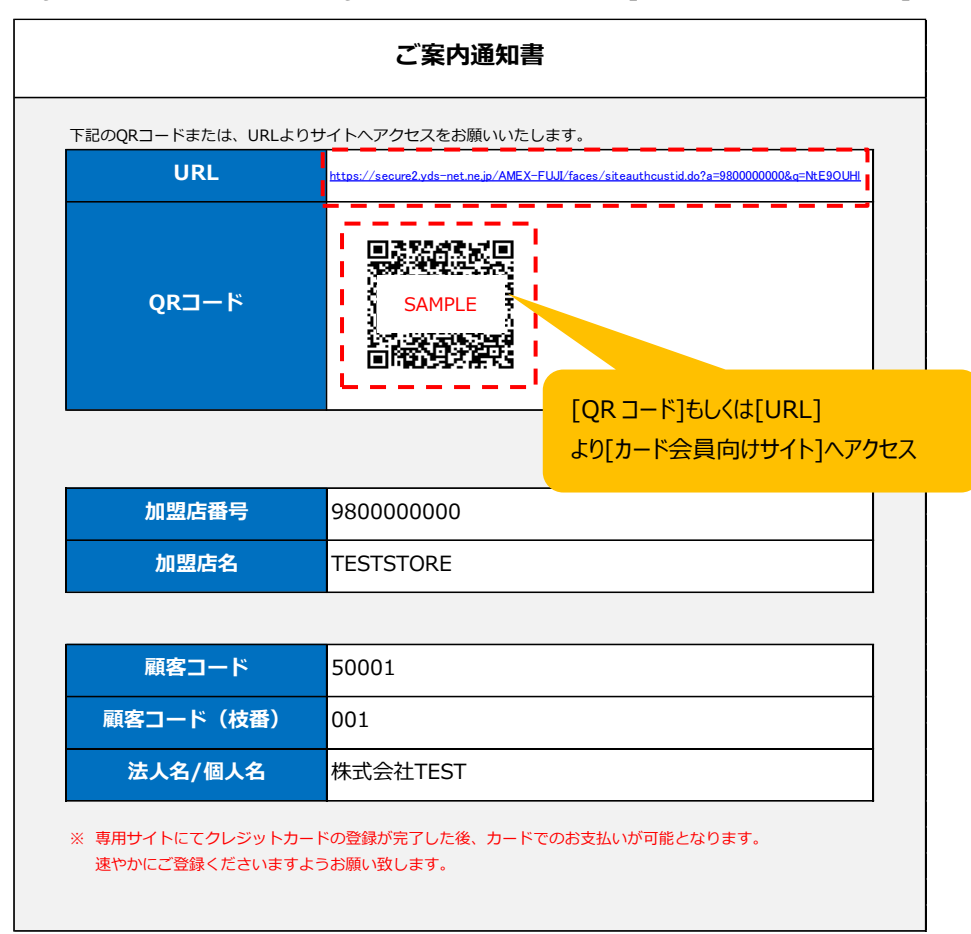

⑤[カード会員様向けサイト]にてお客様情報、クレジットカード情報を入力いただき登録を完了します。

| 下記、[必須]項目を入     | カレて「次へ」ボタンを押してください。      |                                   |
|-----------------|--------------------------|-----------------------------------|
| ● ● ● ● ● ● ● ● |                          | 加盟店情報に誤りがないかご確認いただきます。            |
| 加盟店番号           | 980000000                |                                   |
| 加盟店名            | TESTSTORE                |                                   |
| ■お客様情報          |                          |                                   |
| 顧客コード           | 50001                    | 法人名/個人名に誤りがないかご確認いただきます。          |
| 顧客コード (枝番)      | 001                      |                                   |
| 法人名/個人名         | 株式会社TEST                 |                                   |
| 電話番号[必須]        |                          |                                   |
| 1               | 例:08012345678 (半角数字 ハイフン | <sup>なしで入力)</sup> お客様情報を入力いただきます。 |
| メールアドレス「必須」     |                          |                                   |

| _■ <u>クレジットカード情報</u><br><mark>クレジットカード番号<br/>【必須】</mark> | ー     クレジットカード情報を入力いただきます。       例:1234 567800 12345 (光色数字, ルインないでもか) |
|----------------------------------------------------------|-----------------------------------------------------------------------|
| 有効期限【必須】                                                 | 01 v月 2022 v 年                                                        |
| カード会員名[必須]                                               | 例:ICHIROU SUZUKI                                                      |
| □ 下記の事項を理解 次へ                                            | し、同意します。<br>規約が表示されますので同意チェックボックスに<br>チェックいただき登録。                     |

⑥[カード会員様向けサイト]にて登録がされた顧客について、登録から1週間以内であれば、メニュー欄の [お知らせ確認]で通知がされますのでご確認ください。

| QR付案内通知書発行 顧客管理 売上管理 売                                                                                                    | 注決済 ▼ パスワード変更 操作履歴                             |
|----------------------------------------------------------------------------------------------------|------------------------------------------------|
| AMERICAN EXPRESS          お知らせ確認       QR付案内通知書発行       顧客管理       売上管理       売上決済・       パスワード変更                                                                                                    | 加盟店番号:980000000 ユーザー名:9800000000<br>操作履歴 ログアウト |
| お知らせ                                                                                                    |                                                |
| <ul> <li> <u>有効性結果NGの顧客が存在します。顧客管理画面から対象の顧客を</u>         2021年12月13日 2件の顧客の登録があります。         <u>2021年12月12日 1件の顧客の登録があります。</u> <u>、2021年12月12日 1件の顧客の登録があります。</u> </li> <li>         未承認の売上が存在します。売上管理画面から対象の売上を確認し       </li> </ul> | <u>を確認してください。</u><br>てください。                    |
| 1 週間以<br>登録・更新                                                                                                    | 内に QR 付案内通知書で<br>新があった顧客の情報が確認できます。            |
|                                                                                                    |                                                |

## 5. 顧客管理

登録された顧客を編集・参照する方法です。

#### 5-1. 抽出

①メニュー欄[顧客管理]をクリックします。

| お知らせ確認 | QR付案内通知書発行 | 顧客管理 | 売上管理 | 売上決済▼ | パスワード変更 | 操作履歴 |  |  |  |
|--------|------------|------|------|-------|---------|------|--|--|--|
|        |            |      |      |       |         |      |  |  |  |

②[顧客管理-条件]画面が表示されますので、

抽出したい顧客の各条件を入力後、[抽出]ボタンをクリックします。

|                            | 顧客管理-条件                     |  |  |  |  |  |
|----------------------------|-----------------------------|--|--|--|--|--|
|                            |                             |  |  |  |  |  |
| 入力受付日                      | yyyy/mm/dd 🗊 ~ yyyy/mm/dd 🗊 |  |  |  |  |  |
| クイック選択                     | 今日 昨日 今週 先週 今月 先月           |  |  |  |  |  |
| 顧客コード                      |                             |  |  |  |  |  |
| 顧客コード枝番                    |                             |  |  |  |  |  |
| 顧客名                        | (部分一致)                      |  |  |  |  |  |
| 有効性フラグ                     | 選択しない  く                    |  |  |  |  |  |
| 削除フラグ                      | 選択しない  く                    |  |  |  |  |  |
| 抽出する顧客の情<br>て[抽出]をクリックし    | 報を入力し<br>でください。             |  |  |  |  |  |
| 抽出条件を入力し、抽出ボタンをクリックしてください。 |                             |  |  |  |  |  |

#### ③[顧客管理-条件]画面下部に入力した条件に該当する顧客情報の一覧が表示されます。

| 1頁/1頁 (全3件) Excel形式 v ダウンロード |    |       |         |           |                 |            |        |       | ダウンロード |
|------------------------------|----|-------|---------|-----------|-----------------|------------|--------|-------|--------|
| 詳細                           | 編集 | 顧客コード | 顧客コード枝番 | 顧客名       | マスキングカード番号      | 入力受付日      | 有効性フラグ | 削除フラグ | メール通知  |
| 詳細                           | 編集 | 50001 | 001     | 株式会社TEST  | 370000*****0002 | 2021/12/13 | ОК     |       | 受け取る   |
| 詳細                           | 編集 | 60001 | 001     | 株式会社山口    | 372222*****2226 | 2021/12/13 | ОК     |       | 受け取らない |
| 詳細                           | 編集 | 70001 |         | TESTSTORE | 379999*****9994 | 2021/12/12 | ОК     |       | 受け取らない |

## 5-2. ダウンロード

①抽出された顧客情報について一覧上部の[ダウンロード]ボタンより顧客情報のダウンロードが可能です。 ダウンロードファイルは Excel 形式、CSV 形式から選択できます。

| 1頁/ | ′1頁( | 全3件)  |         | 希望の形式を選択して[ダウンロード]を<br>クリックしてください。 |                 |            | Exce    | !形式 ~<br> 形式 | ダウンロード |
|-----|------|-------|---------|------------------------------------|-----------------|------------|---------|--------------|--------|
| 詳細  | 編集   | 顧客コード | 顧客コード枝番 |                                    |                 |            | 有効L CSV | 形式           | パール通知  |
| 詳細  | 編集   | 50001 | 001     | 株式会社TEST                           | 370000*****0002 | 2021/12/13 | ок — —  | '            | 受け取る   |
| 詳細  | 編集   | 60001 | 001     | 株式会社山口                             | 372222*****2226 | 2021/12/13 | ОК      |              | 受け取らない |
| 詳細  | 編集   | 70001 |         | TESTSTORE                          | 379999*****9994 | 2021/12/12 | ОК      |              | 受け取らない |

#### (参考)顧客情報のダウンロードファイルレイアウト

| ファイル形式 | Excel 形式 or CSV 形式                  |  |  |  |
|--------|-------------------------------------|--|--|--|
| 文字コード  | UTF-8 BOM なし(※CSV 形式のみ)             |  |  |  |
|        | ・1行目ヘッダー、2行目以降データの構成                |  |  |  |
|        | ・項目数 15 項目                          |  |  |  |
| ファイル構成 | ・各項目ダブルクォーテーション囲み(※CSV 形式のみ)        |  |  |  |
|        | ・項目の区切り文字「,」(カンマ)(※CSV 形式のみ)        |  |  |  |
|        | ・改行コード 0x0D,0x0A(CRLF)あり(※CSV 形式のみ) |  |  |  |

| No. | 項目名        | 属性     | 備考                  | 列(Excel) |
|-----|------------|--------|---------------------|----------|
| 1   | 加盟店番号      | 半角数字   | -                   | А        |
| 2   | 顧客コード      | 半角英数   | -                   | В        |
| 3   | 顧客コード枝番    | 半角英数   | -                   | С        |
| 4   | 顧客名        | 全角半角混在 | -                   | D        |
| 5   | 電話番号       | 半角数字   | -                   | E        |
| 6   | メールアドレス    | 半角文字   | -                   | F        |
| 7   | メール通知      | 全角文字   | 「受け取らない」or「受け取る」    | G        |
| 8   | 有効性フラグ     | 半角文字   | [OK] or [NG]        | Н        |
| 9   | 有効期限       | 全角半角混在 | 「MM 月/yyyy 年」形式     | I        |
| 10  | マスキングカード番号 | 半角文字   | 「999999*****9999」形式 | J        |
| 11  | カード会員名     | 半角英字   | -                   | К        |
| 12  | 入力受付日      | 半角文字   | 「yyyy/MM/dd」形式      | L        |
| 13  | 削除フラグ      | 全角     | ブランク or 「削除」        | М        |
| 14  | 最終更新日      | 半角文字   | 「yyyy/MM/dd」形式      | Ν        |
| 15  | 最終更新ユーザー   | 半角英数   | -                   | 0        |

#### 5-3. 編集

Г

#### ①抽出した顧客の一覧より、編集したい顧客について [編集]をクリックします。

| 1頁/ | 1頁/1頁(全3件) Excel形式 v ダウンロード |       |     |               |             |   |                |            | ダウンロード |       |        |
|-----|-----------------------------|-------|-----|---------------|-------------|---|----------------|------------|--------|-------|--------|
| 詳細  | 編集                          | 顧客コ-  | -15 | 顧客コード枝番       | 顧客名         | र | スキングカード番号      | 入力受付日      | 有効性フラグ | 削除フラグ | メール通知  |
| 詳細  | 編集                          | 50001 |     | 001           | ##=PANHTFOT | 3 | 70000*****0002 | 2021/12/13 | ОК     |       | 受け取る   |
| 詳細  | 編集                          | 60001 | 糸   | 編集したい顧客の[編集]を |             |   | 72222*****2226 | 2021/12/13 | ОК     |       | 受け取らない |
| 詳細  | 編集                          | 70001 | 5   | クリックしてください。   |             |   | 79999*****9994 | 2021/12/12 | ОК     |       | 受け取らない |

②編集対象データの[顧客管理 – 編集]画面が表示されますので、変更したいお客様情報を更新後、 [次へ]ボタンをクリックします。

※クレジットカード情報を直接更新することはできません。

原則、毎月のカード情報の洗い替え(18 ページ)で新カード番号、新有効期限になる場合は自動で更 新されます。

別のカードで決済を希望されている場合は再度 QR 付案内通知書を発行いただき、顧客にて クレジットカード情報を入力いただくことで更新がされます。

|                                                   | 顧客管理-編集          |
|---------------------------------------------------|------------------|
| ンカ感は日                                             | 2021/12/12       |
|                                                   | 2022/02/18       |
|                                                   | 980000000        |
| 削除フラグ                                             |                  |
|                                                   |                  |
| お客様情報                                             |                  |
| 顧客コード(必須)                                         | 50001            |
| 顧客コード枝番                                           | 001              |
| 顧客名[必須]                                           | 株式会社TEST         |
| 電話番号                                              | 99999999999      |
| メールアドレス                                           | j@a.jp           |
| メール通知                                             | 受け取る 🗸 🗸         |
| クレジットカード情報                                        | 変更可能項目           |
| ±.44000                                           | 018 /00045       |
| 177110月20日の日本の日本の日本の日本の日本の日本の日本の日本の日本の日本の日本の日本の日本 | 270000******0002 |
| カード会自名                                            |                  |
| 有効性フラグ                                            |                  |
|                                                   | 「次へ」をクリックしてくたさい。 |
| 次へ) 複製 一覧へ                                        | 削除               |

③編集対象データの[顧客管理 – 保存前確認]画面が表示されますので、編集内容に誤りがないことを 確認後、[保存]ボタンをクリックします。

#### ※顧客コード、顧客コード枝番を変更した場合、紐づく売上情報の顧客コード、顧客コード枝番も 更新されますので、ご注意ください。

|               | 顧客管理-保存      | 7前確認             |
|---------------|--------------|------------------|
| 変更内容に誤りがなければ、 | 画面下部の        | 「保存」ボタンを押してください。 |
| 入力受付日         | 2021/12/13   |                  |
| 最終更新日         | 2022/02/18   |                  |
| 最終更新ユーザー      | 9800000000   |                  |
| 削除フラグ         |              |                  |
| お客様情報         |              |                  |
| 顧客コード         | 50001        |                  |
| 顧客コード枝番       | 001          |                  |
| 顧客名           | 株式会社TEST     |                  |
| 電話番号          | 999999999999 |                  |
| メールアドレス       | j@a.jp       |                  |
| メール通知         | 受け取る         |                  |
| クレジットカード情報    |              |                  |
| 有効期限          | 01月/2024年    |                  |
| マスキングカード番号    | 370000*****0 | 002              |
| カード会員名        | TEST TAROU   |                  |
| 有効性フラグ        | ок           | 変更内容を確認し、問題がなければ |
|               |              | [保存]をクリックしてください。 |
| 保存良意          |              |                  |

#### ※顧客コード、顧客コード枝番を変更した際に、変更後の顧客コード、顧客コード枝番に該当する 顧客データが存在する場合、下記のアラートが出ます。

#### 更新した場合、変更前のデータの情報は上書きされますのでご注意ください。

| 有効期限            | 01月/2024年                   |
|-----------------|-----------------------------|
| マスキングカード番号      | 370000*****0002             |
| カード会員名          | TEST TAROU                  |
| 有効性フラグ          | ОК                          |
| こ以下の顧客が登録されています | す。上書きする場合は、「保存」をクリックしてください。 |
| 顧客コード           | 70001                       |
| 顧客コード枝番         |                             |
| 顧客名             | TESTSTORE                   |
| 電話番号            | 77777777777                 |
| メールアドレス         | b@j.jp                      |

| 顧客管理-保存結果     |                 |  |  |  |  |
|---------------|-----------------|--|--|--|--|
| 顧客情報の変更が完了しまし | た。              |  |  |  |  |
| 入力受付日         | 2021/12/13      |  |  |  |  |
| 最終更新日         | 2022/02/18      |  |  |  |  |
| 最終更新ユーザー      | 980000000       |  |  |  |  |
| 削除フラグ         |                 |  |  |  |  |
| お客様情報         |                 |  |  |  |  |
| 商安つ」ド         | 50001           |  |  |  |  |
|               | 001             |  |  |  |  |
|               |                 |  |  |  |  |
| <b>服客名</b>    | 休认会在TEST        |  |  |  |  |
| 電話番号<br>      | 99999999999     |  |  |  |  |
| メールアドレス       | j@a.jp          |  |  |  |  |
| メール通知         | 受け取る            |  |  |  |  |
| クレジットカード情報    |                 |  |  |  |  |
|               |                 |  |  |  |  |
| 有効期限          | 01月/2024年       |  |  |  |  |
| マスキングカード番号    | 370000*****0002 |  |  |  |  |
| カード会員名        | TEST TAROU      |  |  |  |  |
| 有効性フラグ        | ок              |  |  |  |  |
|               |                 |  |  |  |  |

#### ④[顧客管理-保存結果]画面が表示されますので、処理が正常に完了したことを確認します。

#### 5-4. 複製

登録済の顧客情報について複製をする方法です。 登録済の顧客と同じクレジットカード情報で、別顧客として新たな顧客情報を作成することが可能です。

①抽出した顧客の一覧より、複製したい顧客について [編集]をクリックします。

| 1頁/ | 〔1頁( | 全3件)  |     |          |            |                 |            | Exce   |       | ダウンロード |
|-----|------|-------|-----|----------|------------|-----------------|------------|--------|-------|--------|
| 詳細  | 編集   | 顧客口   | -15 | 顧客コード枝番  | 顧客名        | マスキングカード番号      | 入力受付日      | 有効性フラグ | 削除フラグ | メール通知  |
| 詳細  | 編集   | 50001 |     | 001      | ₩≓°⇔≯нтест | 370000*****0002 | 2021/12/13 | ОК     |       | 受け取る   |
| 詳細  | 編集   | 60    | 複製  | したい顧客の[約 | 扁集]を       | 372222*****2226 | 2021/12/13 | ОК     |       | 受け取らない |
| 詳細  | 編集   | 700   | クリッ | ゆしてください。 |            | 379999*****9994 | 2021/12/12 | ОК     |       | 受け取らない |

②複製対象データの[顧客管理 – 編集]画面が表示されますので、[複製]ボタンをクリックします。

|            | 顧客管理-編集             |  |  |  |
|------------|---------------------|--|--|--|
| 入力受付日      | 2021/12/13          |  |  |  |
|            | 2022/02/18          |  |  |  |
|            | 980000000           |  |  |  |
| 削除フラグ      |                     |  |  |  |
|            |                     |  |  |  |
| お客様情報      |                     |  |  |  |
| 顧客コード(必須)  | 50001               |  |  |  |
|            |                     |  |  |  |
| 顧客コード枝番    | 001                 |  |  |  |
| 顧客名[必須]    | 株式会社TEST            |  |  |  |
| 電話番号       | 99999999999         |  |  |  |
| メールアドレス    | j@a.jp              |  |  |  |
| メール通知      | 受け取る 🗸              |  |  |  |
| クレジットカード情報 |                     |  |  |  |
|            |                     |  |  |  |
| 有効期限       | 01月/2024年           |  |  |  |
| マスキングカード番号 | 370000*****0002     |  |  |  |
| カード会員名     | TEST TAROU          |  |  |  |
| 有効性フラグ     | OK [複製]をクリックしてください。 |  |  |  |
| 次へ(複製)一覧へ  | 削除                  |  |  |  |

③複製データの[顧客管理 – 編集(複製)]画面が表示されますので、 複製時に登録する顧客情報を入力して、[次へ]ボタンをクリックします。 以降の流れは[顧客管理-編集]と同様になります。

| 顧客管理-編集(複製)                                                                          |                  |                  |  |  |  |
|--------------------------------------------------------------------------------------|------------------|------------------|--|--|--|
| 複製元の情報と重複しないように、顧客コード・顧客コード枝番・顧客名を編集してください。<br>※顧客コード・顧客コード枝番の組合せで他の顧客と重複すると登録できません。 |                  |                  |  |  |  |
| お客様情報                                                                                |                  |                  |  |  |  |
| 顧客コード[必須]                                                                            | 50001            |                  |  |  |  |
| 顧客コード枝番                                                                              | 002              |                  |  |  |  |
| 顧客名[必須]                                                                              | 顧客名[必须] 株式会社TEST |                  |  |  |  |
| 電話番号                                                                                 | 電話番号 99999999999 |                  |  |  |  |
| メールアドレス                                                                              | j@a.jp           |                  |  |  |  |
| メール通知                                                                                | 受け取る             | ~                |  |  |  |
| クレジットカード情報                                                                           |                  | 入力項目             |  |  |  |
| 右勃期限                                                                                 | 01日/2024年        | ※デフォルトは複製元の情報が   |  |  |  |
| マスキングカード番号                                                                           | 370000*****0002  | へんしょう 入力されます。    |  |  |  |
| カード会員名                                                                               | TEST TAROU       |                  |  |  |  |
| 有効性フラグ                                                                               | ок               | 顧客情報を入力後、        |  |  |  |
| 1                                                                                    |                  | 「次へ」をクリックしてくたさい。 |  |  |  |
| 次へ(戻る                                                                                |                  |                  |  |  |  |

#### 5-5. 削除

# ①抽出した顧客の一覧より削除したい顧客について[編集]をクリックします。 ※貴社とのご契約解除、契約内容の変更に伴い不要になった顧客の削除が可能です。 削除した場合の注意事項は、④をご確認ください。

| 1頁/ | 1頁/1頁 (全3件) Excel形式 V ダウンロード |       |                              |         |          |                 |            |        | ダウンロード |        |
|-----|------------------------------|-------|------------------------------|---------|----------|-----------------|------------|--------|--------|--------|
| 詳細  | 編集                           | 顧客コー  | 4                            | 顧客コード枝番 | 顧客名      | マスキングカード番号      | 入力受付日      | 有効性フラグ | 削除フラグ  | メール通知  |
| 詳細  | 編集、                          | 50001 |                              | 001     | 株式会社TEST | 370000*****0002 | 2021/12/13 | ОК     |        | 受け取る   |
| 詳細  | 編集                           | 60    | 削除したい顧客の[編集]を<br>クリックしてください。 |         |          | 372222*****2226 | 2021/12/13 | ОК     |        | 受け取らない |
| 詳細  | 編集                           | 7000  |                              |         |          | 379999*****9994 | 2021/12/12 | ОК     |        | 受け取らない |
|     |                              |       |                              |         |          |                 |            |        |        |        |

②削除対象データの[顧客管理 – 編集]画面が表示されますので、[削除]ボタンをクリックします。

|            | 顧客管理-編集          |  |  |
|------------|------------------|--|--|
| 入力受付日      | 2021/12/13       |  |  |
| 最終更新日      | 2022/02/18       |  |  |
| 最終更新ユーザー   | 980000000        |  |  |
| 削除フラグ      |                  |  |  |
| お客様情報      |                  |  |  |
|            |                  |  |  |
| 顧客コード[必須]  | 50001            |  |  |
| 顧客コード枝番    | 001              |  |  |
| 顧客名[必須]    | 株式会社TEST         |  |  |
| 電話番号       | 99999999999      |  |  |
| メールアドレス    | j@a.jp           |  |  |
| メール通知      | 受け取る 🗸           |  |  |
| クレジットカード情報 |                  |  |  |
| 有効期限       | 01月/2024年        |  |  |
| マスキングカード番号 | 370000*****0002  |  |  |
| カード会員名     | TEST TAROU       |  |  |
| 有効性フラグ     | ок               |  |  |
| 次へ(複製)一覧へ  | [削除]をクリックしてください。 |  |  |

| ③削除対象データの[顧客管理 – 削除前確認]画面が表示されますので、削除対象に問題が | ないことを |
|---------------------------------------------|-------|
| 確認後、削除に同意のチェックボックスを選択いただき、[削除]ボタンをクリックします。  |       |

|               | 顧客管理-削除前確認                                          |
|---------------|-----------------------------------------------------|
| 入力受付日         | 2021/12/13                                          |
| 最終更新日         | 2022/02/18                                          |
| 最終更新ユーザー      | 980000000                                           |
| 削除フラグ         |                                                     |
| お客様情報         |                                                     |
| 顧客コード         | 50001                                               |
| 顧客コード枝番       | 001                                                 |
| 顧客名           | 株式会社TEST                                            |
| 電話番号          | 9999999999                                          |
| メールアドレス       | j@a.jp                                              |
| メール通知         | 受け取る                                                |
| クレジットカード情報    |                                                     |
| 有効期限          | 01月/2024年                                           |
| マスキングカード番号    | 370000*****0002                                     |
| カード会員名        | TEST TAROU                                          |
| 有効性フラグ        | ок                                                  |
| ✓ 上記対象を削除します。 | 削除対象に問題がないことを確認し、チェックボックスに<br>チェック後[削除]をクリックしてください。 |
| 削除。房子         |                                                     |

④[顧客管理 – 削除結果]画面が表示されますので、処理が正常に完了したことを確認します。

※当処理は削除フラグを[削除]に更新する処理になります。

削除フラグが[削除]の状態では該当顧客の売上を発生させることはできません。 誤って削除をしてしまった場合にも復旧できるように、削除フラグが[削除]に更新されて 90 日間は 再度削除対象を更新することで削除フラグをクリアすることが可能です。 削除フラグが[削除]に更新されて 90 日後データが完全に削除されます。

| 顧客管理-削除結果     |            |  |  |  |  |
|---------------|------------|--|--|--|--|
| 顧客の削除が完了しました。 |            |  |  |  |  |
| 入力受付日         | 2021/12/13 |  |  |  |  |
| 最終更新日         | 2022/02/18 |  |  |  |  |
| 最終更新ユーザー      | 00000089   |  |  |  |  |
| 削除フラグ         | 削除         |  |  |  |  |

#### 5-6. カード情報の洗い替えについて

本機能で管理している顧客(削除分(16ページ)は除く)は、 毎月 12 日頃に全件のクレジットカード情報(カード番号・有効期限・有効性フラグ)を AMEX に照会し、 毎月 21 日頃に AMEX の照会結果から最新のカード番号、有効期限、有効性フラグへ自動で 更新が行われます。

## 6. 個別決済

請求対象の売上データを個別に1件ずつ登録、決済する方法です。

①メニュー欄[売上決済]-[個別決済]をクリックします。

| お知らせ確認 | QR付案内通知書発行 | 顧客管理 | 売上管理 | 売上決済▼ | パスワード変更 | 操作履歴 |
|--------|------------|------|------|-------|---------|------|
|        |            |      |      | 個別決済  | ξ.      |      |
|        |            |      |      | 一括決済  | Ť       |      |
|        |            |      |      | 承認・決  | 快済      |      |

②[個別決済 – 編集]画面が表示されますので、決済する「お客様情報」、「売上情報」を入力して、 [次へ]ボタンをクリックします。

|                  | 個別決済ー編集            |     |                |
|------------------|--------------------|-----|----------------|
| お客様情報            |                    |     |                |
| <b>顧客コード(必須)</b> |                    |     | 顧客検索           |
| 顧客コード校番<br>      |                    |     |                |
| 売上情報             |                    | 登録  | 済の顧客マスタの情報を検索  |
| 金額[必須]           |                    | してき | 引用する場合にご利用ください |
| 通貨               | Υq                 |     |                |
| 照会番号             | 決済するお客様情報、売上情報     | を入  |                |
|                  | カして[次へ]をクリックしてください |     |                |

- ③決済対象データの[個別決済 送信前確認]画面が表示されますので、内容に問題がないことを 確認後、[送信]ボタンをクリックします。
  - ※送信の際、対象データの承認・決済の同時実施をしない場合は[送信時に承認・決済を実施する。] のチェックを外してください。

チェックを外した場合は承認・決済処理を実施するまで精算対象にならないためご注意ください。

| 個別決済-送信前確認                 |                                                  |  |  |  |  |  |  |
|----------------------------|--------------------------------------------------|--|--|--|--|--|--|
| 内容に誤りがなければ、画面              | 内容に誤りがなければ、画面下部の「送信」ボタンを押してください。                 |  |  |  |  |  |  |
| お客様情報                      |                                                  |  |  |  |  |  |  |
| 顧客コード                      | 50001                                            |  |  |  |  |  |  |
| 顧客コード枝番                    | 001                                              |  |  |  |  |  |  |
| 顧客名                        | 株式会社TEST                                         |  |  |  |  |  |  |
| 売上情報                       |                                                  |  |  |  |  |  |  |
| 金額                         | 10,000 売上登録後に自動で承認・決済を<br>実施させない場合、チェックを外してください。 |  |  |  |  |  |  |
| 通貨                         | JPY ※デフォルトはチェックオンです。                             |  |  |  |  |  |  |
| 照会番号                       |                                                  |  |  |  |  |  |  |
| ✓ 送信時に承認・決済を実施する。          |                                                  |  |  |  |  |  |  |
| 送信   戻る   [送信]をクリックしてください。 |                                                  |  |  |  |  |  |  |

| 個別決済-送信結果          |                    |          |                |     |  |  |  |
|--------------------|--------------------|----------|----------------|-----|--|--|--|
| 承認・決済が正常に完了しま      | 承認・決済が正常に完了しました。   |          |                |     |  |  |  |
| 売上登録日              | 2021/12/20 22      | :19:56   |                |     |  |  |  |
| 承認・決済日             | ,,                 |          | ステータスが「承認済」になり | ます。 |  |  |  |
| 最終更新日              | 2021/12/20 22      | :19:56   |                | -   |  |  |  |
|                    | <u>980000</u> 0000 |          |                |     |  |  |  |
| ス <del>テー</del> タス | 承認済                |          |                |     |  |  |  |
|                    |                    |          |                |     |  |  |  |
| お客様情報              |                    |          |                |     |  |  |  |
| 顧客コード              | 50001              |          |                |     |  |  |  |
| 顧客コード枝番            | 001                |          |                |     |  |  |  |
| 顧客名 株式会社TEST       |                    |          |                |     |  |  |  |
| ± 1.4±+0           |                    |          |                |     |  |  |  |
| 冗上 <b>伯報</b>       |                    |          |                |     |  |  |  |
| 金額                 | 10,000             |          |                |     |  |  |  |
| 通貨                 | JPY                |          |                |     |  |  |  |
| 照会番号               | 1220H6BOSIS8       | 3        |                |     |  |  |  |
| <b>迈</b> 个传起       |                    |          |                |     |  |  |  |
|                    |                    | 続けて登録を行い | たい場合、          |     |  |  |  |
| 返金データはありません。       |                    | [個別決済を続け | る]をクリックしてください。 |     |  |  |  |
| 個別決済を続ける           |                    |          |                |     |  |  |  |

#### ④[個別決済-送信結果]画面が表示されますので、処理が正常に完了したことを確認します。

#### ④'送信時に承認・決済処理に失敗した場合、エラー理由が表示されますので 23 ページの 承認・決済時のエラー理由・対処方法を確認いただきご対応ください。

| 個別決済-送信結果         |                     |                  |  |  |  |  |  |
|-------------------|---------------------|------------------|--|--|--|--|--|
| 承認・決済に失敗しました。     | エラー理由 : 拒否          | ▼ラー理由が表示されます。    |  |  |  |  |  |
| 売上登録日             | 2021/12/20 23:58:25 |                  |  |  |  |  |  |
| 承認・決済日            |                     |                  |  |  |  |  |  |
| 最終更新日             | 2021/12/20 23:58:25 |                  |  |  |  |  |  |
| 最終更新ユーザー          | 980000000           | ステータスが「失敗」になります。 |  |  |  |  |  |
| <del>ステ−</del> タス | 失敗                  |                  |  |  |  |  |  |
| お客様情報             |                     |                  |  |  |  |  |  |
| 顧客コード             | 50001               |                  |  |  |  |  |  |
| 顧客コード枝番           | 001                 |                  |  |  |  |  |  |
| 顧客名               | 株式会社TEST            |                  |  |  |  |  |  |
| 売上情報              |                     |                  |  |  |  |  |  |
| 金額                | 9,999               |                  |  |  |  |  |  |
| 30.01             | JPY                 |                  |  |  |  |  |  |
| 照会街号              | 122074GQLV3E        |                  |  |  |  |  |  |
| 返金情報              |                     |                  |  |  |  |  |  |
| 返金データはありません。      | 返金データはありません。        |                  |  |  |  |  |  |
| 個別決済を続ける 一覧へ      |                     |                  |  |  |  |  |  |

承認・決済時のエラー理由・対処方法

| エラー理由   | 対処方法                                                                                                    |
|---------|----------------------------------------------------------------------------------------------------|
| 拒否      | カード会員へ承認不可となった旨お伝えいただき、カード裏面記載の電話番<br>号へカード会員より直接お問い合わせいただくようご案内下さい。また、決済<br>可能となったタイミングで再度加盟店にて決済ください。                                                                                                    |
| 有効期限エラー | カード会員へ有効期限エラーにより決済ができなかった旨お伝えください。また、決済可能なタイミングをお伺いの上、再度加盟店にて決済ください。なお、<br>カード会員でも決済できなかった理由や決済可能なタイミングが不明の際は、<br>カード裏面記載の電話番号へカード会員より直接お問い合わせいただくようご<br>案内下さい。                                                                       |
| 無効カード   | ご利用いただけないカードです。カード会員ヘカード裏面記載の電話番号へ<br>直接お問い合わせいただくようご案内下さい。また、決済可能となったタイシ<br>グで再度加盟店にて決済ください。なお、カード会員でも決済できなかった理<br>由や決済可能なタイミングが不明の際は、カード裏面記載の電話番号へカー<br>ド会員より直接お問い合わせいただくようご案内下さい。<br>※状況によっては新たにQR付案内通知書を発行の上、決済登録いただく必<br>要があります。 |
| 無効金額    | 入力された金額が無効です。入力内容をお確かめの上、改めてご請求くださ<br>い。                                                                                                    |
| 保留      | 加盟店サービスホットラインへお問合せください                                                                                                    |
| システムエラー | (0120-956-230 平日9:00~17:00)                                                                                                    |
| 通貨設定無効  |                                                                                                    |
| 無効加盟店   |                                                                                                    |

## 7.一括決済

## 7. 一括決済

請求対象の売上データを一括でアップロードする方法です。

#### 7-1. アップロードファイル作成

①メニュー欄[売上決済]-[一括決済]をクリックします。

| お知らせ確認 | QR付案内通知書発行 | 顧客管理 | 売上管理 | 売上決済▼                | パスワー                  | ド変更 | 操作履歴 |
|--------|------------|------|------|----------------------|-----------------------|-----|------|
|        |            |      |      | 個別決済<br>一括決済<br>承認・決 | ·<br>·<br>·<br>·<br>· |     |      |

②[売上決済 – アップロード]画面が表示されますので、[一括決済用ファイルダウンロード]リンクをクリックして 作成用のマクロをダウンロードします。

|            | 売上決済-一括決済                                    |                       |    |
|------------|----------------------------------------------|-----------------------|----|
|            |                                              |                       |    |
| アップロードファイル | ファイルを選択してください。                               |                       | 参照 |
|            | ✓送信時に承認・決済を実施する。                             |                       |    |
|            | アップロード                                       | クリックして<br>ダウンロードしてくださ | L) |
| 売上アップロー    | ドファイルの作成は以下の一括決済用ファイルを取得、<br>一括決済用ファイルダウンロード | ってご利用ください。            |    |

③ダウンロードしたマクロの[入力シート]に請求対象の売上データの情報を入力して、 [設定シート]の [売上データ作成]ボタンクリックで、任意のフォルダ内にアップロードファイルが作成されます。

|   | ⊿ A | В                                               | с с                                                                     | D                                                                                           | E                     | F                                                                                         | G                                                                                           |
|---|-----|-------------------------------------------------|-------------------------------------------------------------------------|---------------------------------------------------------------------------------------------|-----------------------|-------------------------------------------------------------------------------------------|---------------------------------------------------------------------------------------------|
| 1 | 項目名 | 取引区分                                            | 注文ID                                                                    | 照会番号                                                                                        | 金額                    | 顧客コード                                                                                     | 顧客⊐−ド枝番                                                                                     |
| 2 | 文字種 | <b>遥</b> 択                                      | 半角英数                                                                    | 半角英数                                                                                        | 半角数値                  | 半角英数                                                                                      | 半角英数                                                                                        |
| 3 | 説明  | 入力必須<br>・「PAY」(売上)<br>・「REFUND」(返金)<br>のいずれかを選択 | ・「PAY」(売上)の場合、入力不要<br>※取込時に自動採着<br>・「REFUND(仮金)の場合、入力必須<br>※元売上の注文IDを設定 | 30所以内<br>・「PAY」(先上)の場合、任意<br>※未設定の場合、取り込み時に自動探告<br>・「REFUND」(返金)の場合、入力不要<br>※元売上の照合番号を自動で設定 | 入力必須<br>1~999,999,999 | 顧客マスクに存在する顧客の<br>情報を入力<br>・「PAY」(売上)の場合、入力必須<br>・「REFUND」(返金)の場合、入力不要<br>※元売上の顧客コードを自動で設定 | 顧客マスクに存在する顧客の<br>信報を入力<br>・「PAY」(売上)の場合、入力必須<br>・「REFUND」(返金)の場合、入力不要<br>※元売上の顧客コード技器を自動で設定 |
| 4 | 1   | PAY                                             |                                                                         |                                                                                             | ¥5,000                | 50001                                                                                     | 001                                                                                         |
| 5 | 2   | PAY                                             |                                                                         |                                                                                             | ¥10,000               | 60001                                                                                     | 001                                                                                         |
| 6 | 3   |                                                 |                                                                         |                                                                                             |                       |                                                                                           |                                                                                             |
| 7 | 4   |                                                 |                                                                         |                                                                                             |                       |                                                                                           |                                                                                             |

|   | A         | В   | С    | D                                     | E | F      | G   | Н | I | J | К       |
|---|-----------|-----|------|---------------------------------------|---|--------|-----|---|---|---|---------|
|   | 売上データ作成マク | 0   |      |                                       |   |        |     |   |   |   | ver1.00 |
| 2 |           |     |      |                                       |   |        |     |   |   |   |         |
| 3 |           |     |      |                                       |   |        | ,   |   |   |   |         |
| 4 |           | 売上デ | 一夕取込 |                                       | 売 | 上データ作成 | ż . |   |   |   |         |
| 5 |           |     |      |                                       |   |        |     |   |   |   |         |
| 6 |           |     |      | L L L L L L L L L L L L L L L L L L L |   |        |     |   |   |   |         |

| ファイル形式 | テキスト形式                     |
|--------|----------------------------|
| 文字コード  | UTF-8                      |
|        | ・1 行目ヘッダー、2 行目以降データの構成     |
| ファイル構成 | ・項目数 6 項目、各項目ダブルクォーテーション囲み |
|        | ・項目の区切り文字「,」(カンマ)          |
|        | ・改行コード 0x0D,0x0A(CRLF)あり   |

売上データの場合

| No. | 項目名     | 設定内容                             |
|-----|---------|----------------------------------|
| 1   | 取引区分    | <mark>必須項目</mark> 、「PAY」(売上)を設定  |
| 2   | 注文 ID   | 入力不要 ※取込時に自動採番されます               |
| 3   | 照会番号    | 任意項目、照会番号を設定 ※30 桁以内の半角英数        |
| 4   | 金額      | 必須項目、金額を設定 ※カンマも許可、数字は 9 桁まで入力可  |
| 5   | 顧客コード   | 必須項目、対象の顧客の顧客コードを設定              |
| 6   | 顧客コード枝番 | 枝番登録している場合、必須項目、対象の顧客の顧客コード枝番を設定 |

返金データの場合

| No. | 項目名     | 設定内容                               |
|-----|---------|------------------------------------|
| 1   | 取引区分    | <mark>必須項目</mark> 、「REFUND」(返金)を設定 |
| 2   | 注文 ID   | 必須項目、元売上の注文 ID を設定                 |
| 3   | 照会番号    | 入力不要、元売上の照会番号が自動で設定されます            |
| 4   | 金額      | 必須項目、金額を設定 ※カンマも許可、数字は9桁まで入力可      |
| 5   | 顧客コード   | 入力不要、元売上の顧客コードが自動で設定されます           |
| 6   | 顧客コード枝番 | 入力不要、元売上の顧客コード枝番が自動で設定されます         |

④過去アップロードした売上データを基に売上データの作成が可能です。

作成用マクロの[設定シート]の[売上データ取込]ボタンクリックで[入力シート]に過去の売上データの取込が実施されます。取込後に金額等を編集して作成を行ってください。当月請求のない顧客は、対象行を 削除ください。取込可能な売上データは以下になります。

・売上データ作成用マクロで作成した売上データ

・[売上管理]の[ダウンロード]で取得した売上データ(CSV 形式のみ)

|   | A         | В   | С    | D | E | F      | G  | Н |  | K       |
|---|-----------|-----|------|---|---|--------|----|---|--|---------|
| 1 | 売上データ作成マク | סל  |      |   |   |        |    |   |  | ver1.00 |
| 2 |           |     |      |   |   |        |    |   |  |         |
| 3 |           |     |      |   |   |        |    |   |  |         |
| 4 |           | 売上デ | 一夕取込 | 1 | 売 | トデータ作成 | ž. |   |  |         |
| 5 |           |     |      |   |   |        | ~  |   |  |         |
| 6 |           |     |      |   |   |        |    |   |  |         |

#### 7-2. アップロード

| ①メニュー欄[売上決 | や済]-[一括決済]をク | リックします。 |      |                      |         |      |
|------------|--------------|---------|------|----------------------|---------|------|
| お知らせ確認     | QR付案内通知書発行   | 顧客管理    | 売上管理 | 売上決済 -               | パスワード変更 | 操作履歴 |
|            |              |         |      | 個別決済<br>一括決済<br>承認・決 | F<br>译  |      |

#### ②[売上決済 – 一括決済]画面が表示されますので、アップロード対象の売上データを[参照]ボタン で選択します。

| 売上決済-一括決済  |                                    |    |  |  |
|------------|------------------------------------|----|--|--|
|            |                                    |    |  |  |
| アップロードファイル | ファイルを選択してください。                     | 参照 |  |  |
|            | ✓送信時に承認・決済を実施する。                   |    |  |  |
|            | (アップロード)                           |    |  |  |
|            |                                    |    |  |  |
| 売上アップロー    | ドファイルの作成は以下の一括決済用ファイルを取得してご利用ください。 |    |  |  |
|            | ー括決済用ファイルダウンロード                    |    |  |  |

③[ファイル選択画面]が表示されますので、アップロードするファイルを選択し、[開く]ボタンをクリックします。

|                                                                                |                                    |                                        | ×           |
|--------------------------------------------------------------------------------|------------------------------------|----------------------------------------|-------------|
| ← → • ↑ 📙 > P                                                                  | C » ローカル ディスク (C:) » work » upload | ✓ ひ uploadの検索                          | Q           |
| 整理 ▼ 新しいフォルダ-                                                                  |                                    |                                        |             |
| <ul> <li>&gt; ★ クイック アクセス</li> <li>&gt; ■ PC</li> <li>&gt; ★ ネットワーク</li> </ul> | 名前<br>☐ 2022年01月AMEX請求ファイル.txt     | 更新日時 種類<br>2022/01/11 13:51 テキストドキュメント | サイズ<br>1 KB |
|                                                                                |                                    | 対象のファイルを選択して<br>[開く]をクリックしてください        |             |
| 771                                                                            | ル名(N): 2022年01月AMEX請求ファイル.txt      | すべてのファイル (*.*)<br>開く(O)                | ~<br>キャンセル  |

#### ④選択したファイル名が表示されたことを確認して、[アップロード]をクリックします。

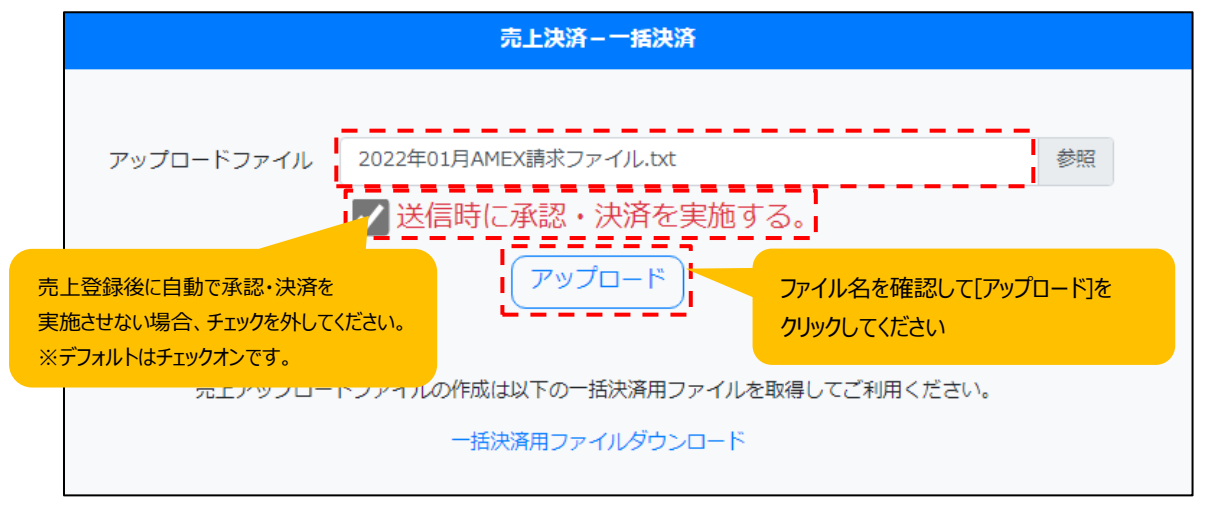

- ⑤(④で[承認・決済を実施する]にチェックをつけた場合)
  - [売上決済 一括決済結果]画面が表示されますので、処理が正常に完了したことを確認します。 ・承認・決済処理の状況を確認する場合は[承認・決済ログ参照]をクリックし、
  - [操作履歴]画面で処理状況を確認してください。
  - ・アップロードしたデータの内容を確認をする場合は[売上管理画面へ]をクリックし、データの 内容を確認してください。

| 売上決済-一括決済結果                                                                                                    |                          |  |  |  |  |
|----------------------------------------------------------------------------------------------------|--------------------------|--|--|--|--|
| 売上データのアップロードが正常に完了しました。<br>アップロードしたファイルを<br>ダウンロード可能です。                                                                          | ノダウンロード<br>ないか確認をしてください。 |  |  |  |  |
| アップロード全件数:                                                                                                    | 2件                       |  |  |  |  |
| OK件数:                                                                                                    | 2件                       |  |  |  |  |
| NG件数:                                                                                                    | 0件                       |  |  |  |  |
| ・アップロードした売上データを確認する場合は「売上管理画面へ」ボタンをクリックしてください。<br>・アップロードした売上データについて承認・決済処理が受け付けられました。処理状況を確認する場合は「承認・決済<br>ログ参照」ボタンをクリックしてください。 |                          |  |  |  |  |
| 戻る 売上管理画面へ 承認・決済ログ参照                                                                                                    |                          |  |  |  |  |

## 7.一括決済

⑤'(④で[承認・決済を実施する]にチェックを外した場合)

[売上決済 – 一括決済結果]画面が表示されますので、処理が正常に完了したことを確認します。

・アップロード後、[承認・決済]をクリックすると、アップロードしたデータの承認処理が

行われます。(詳しくは 39 ページ 9.承認・決済をご確認ください。)

・アップロードしたデータの内容を確認をする場合は[売上管理画面へ]をクリックし、データの 内容を確認してください。

アップロードしただけでは精算対象になりませんのでご注意ください。

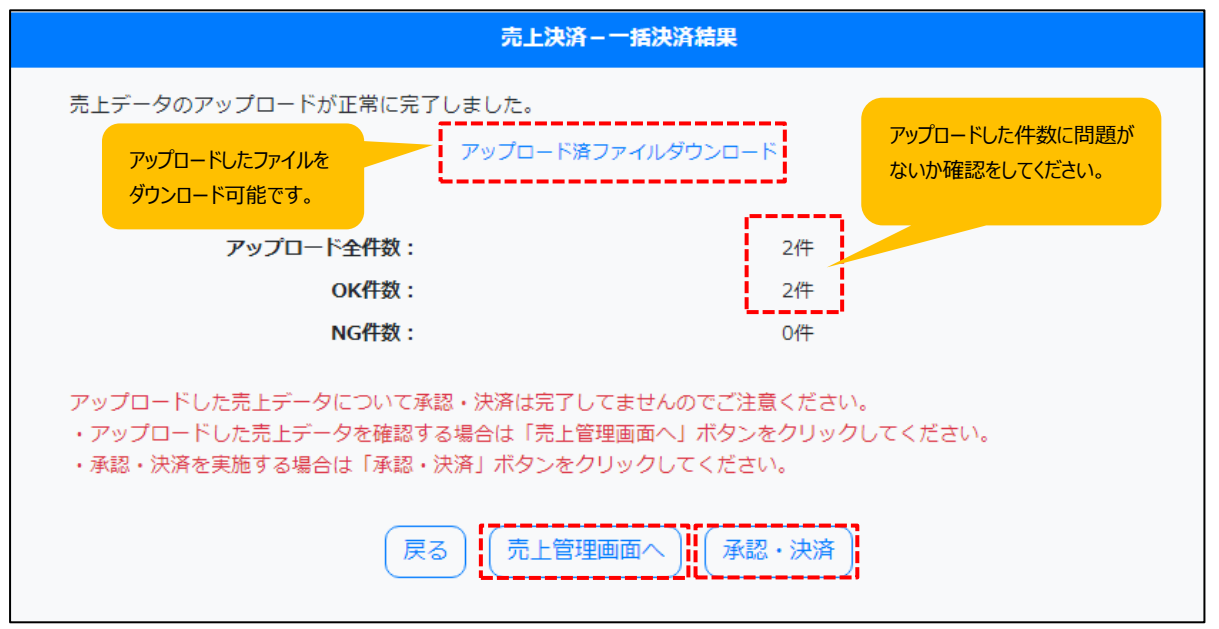

⑥[売上決済 – 一括決済結果]画面でアップロードエラーとなった場合、

[売上データアップロード結果ファイルダウンロード]リンクをクリックすることで結果ファイルをダウンロード出来ます。結果ファイルの内容からエラー箇所を修正し、①の手順から再度やり直してください。 1件でもエラーデータが発生すると全件取込がされないのでご注意ください。

エラー箇所を修正の上、再度アップロード下さい。

| 売上決済-一括決済結果                                                                |    |  |  |  |  |
|----------------------------------------------------------------------------|----|--|--|--|--|
| 売上データのチェックでエラーが発生しました。<br>結果ファイルを以下よりダウンロードして、エラーデータを修正して再度全件アップロードしてください。 |    |  |  |  |  |
| 売上データアップロード結果ファイルダウンロード                                                    |    |  |  |  |  |
| アップロード全件数:                                                                 | 5件 |  |  |  |  |
| OK件数:                                                                      | 2件 |  |  |  |  |
| NG件数:                                                                      | 3件 |  |  |  |  |
| 戻る                                                                         |    |  |  |  |  |

売上データアップロード結果ファイルに記載のエラーについて対処方法を記載します。

| 項目名      | エラー内容                                                                     | 対処方法                                                              |
|----------|---------------------------------------------------------------------------|-------------------------------------------------------------------|
| 取引区分     | ・必須です。<br>・PAY/REFUND のいずれかを入力してください                                      | PAY/REFUND のいずれかを入力してください                                         |
| 注文 ID    | ・必須です。<br>・承認済みの元売上データが抽出できません。                                           | 承認済の元売上データの注文 ID を入力して下さい<br>※REFUND の場合、必須になります                  |
|          | ・30 桁以内の半角英数ではありません。                                                      | 入力する場合、1 桁以上 30 桁以内の半角英数を入<br>力して下さい                              |
| 照会番号     | ・過去売上取引と重複しています。<br>・同一ファイル内で重複しています。                                     | 入力する場合、アップロードするファイル内を含めた過去<br>売上取引と重複しない値を入力してください                |
| 金額       | ・必須です。<br>・9 桁以内の半角数値ではありません。<br>・0 より大きい金額で入力してください。<br>・元売上の金額を超過しています。 | 1 円以上の 9 桁以内の半角数値を入力して下さい<br>※REFUND の場合、元売上の金額以内の<br>金額を設定してください |
| 顧客コード・枝番 | ・必須です。<br>・顧客データが抽出できません。                                                 | 存在する顧客コード・枝番の組み合わせを<br>設定してください                                   |

登録された売上を編集・参照する方法です。

#### 8-1. 抽出

①メニュー欄[売上管理]をクリックします。

| お知らせ確認 | QR付案内通知書発行 | 顧客管理 | 売上管理 | 売上決済▼ | パスワード変更 | 操作履歴 |
|--------|------------|------|------|-------|---------|------|
|        |            |      |      |       |         |      |

②[売上管理 – 条件]画面が表示されますので、抽出したい売上の各条件を入力後、[抽出]ボタンをクリック します。

|                       | 売上管理-条件                                        |
|-----------------------|------------------------------------------------|
|                       |                                                |
| 承認・決済年月日              | yyyy/mm/dd 🗁 ~ yyyy/mm/dd 🖅                    |
| クイック選択                | 今日 昨日 今週 先週 今月 先月                              |
| ステータス                 | 選択しない ~                                        |
|                       | 顧客情報の条件表示/非表示 売 と情報の条件表示/非表示 売 と登録年日日の条件表示/非表示 |
|                       |                                                |
| 顧客コード                 | 顧客検索                                           |
| 顧客コード枝番               |                                                |
| 顧客名                   | (部分一致)                                         |
| 抽出する売上の<br>て[抽出]をクリック | 青報を入力し 抽出 クリア                                  |
|                       | 抽出条件を入力し、抽出ボタンをクリックしてください。                     |

#### ③[売上管理-条件]画面下部に入力した条件に該当する売上情報の一覧が表示されます。

| 1頁/1         | 1頁/1頁(全12件)           |    |           |                  |                  |             | Excel形式 | <ul> <li>ダウンロード</li> </ul> | <ul> <li>(承認済・精算済)金額</li> <li>(未承認・失敗) 金額</li> </ul> | (6)) :<br>(6)) : | 30,000 JPY<br>49,997 JPY |
|--------------|-----------------------|----|-----------|------------------|------------------|-------------|---------|----------------------------|------------------------------------------------------|------------------|--------------------------|
| 削除           | 詳細                    | 編集 | 顧客名       | 売上登録日            | 承認・決済日           | ステータス       | 金額      | 取消・返金額                     | 服会番号                                                 | 顧客コード            | 顧客コード<br>枝番              |
| $\checkmark$ | 詳細                    | 編集 | 株式会社山口    | 2021/12/21 10:23 | 2021/12/21 10:23 | 失敗          | 9,999   | 0                          | 1221LQT59IQW                                         | 60001            | 001                      |
| $\checkmark$ | 詳細                    | 編集 | 株式会社山口    | 2021/12/21 10:20 | 2021/12/21 10:20 | 失敗          |         |                            |                                                      |                  | 001                      |
| $\checkmark$ | 詳細                    | 編集 | TESTSTORE | 2021/12/21 10:20 |                  | 未承認         | 売.      | 上ステータン                     | くについては                                               |                  |                          |
|              | 詳細                    | 編集 | 株式会社TEST  | 2021/12/21 09:03 | 2021/12/21 10:14 | 取消済         |         |                            |                                                      |                  | 001                      |
|              | 詳細                    | 編集 | 株式会社TEST  | 2021/12/21 01:31 | 2021/12/21 01:31 | 承認済         | 31      | ページをご                      | 確認くたさい。                                              |                  | 001                      |
| $\checkmark$ | 詳細                    | 編集 | 株式会社TEST  | 2021/12/21 01:30 | 2021/12/21 01:31 | 失敗          |         |                            |                                                      |                  | 001                      |
|              | 詳細                    | 編集 | 株式会社TEST  | 2021/12/21 01:30 | 2021/12/21 01:31 | 承認済         | 10,000  | 0                          | 12210AW/BAJ9                                         | 50001            | 001                      |
|              | 詳細                    | 編集 | 株式会社山口    | 2021/12/20 22:41 | 2021/12/20 22:41 | 承認済         | 10,000  | 4,500                      | 1220AMYN6RB5                                         | 60001            | 001                      |
|              | 詳細                    | 編集 | 株式会社TEST  | 2021/12/20 22:19 | 2021/12/20 22:19 | 精算完了(一部返金済) | 10,000  | 3,000                      | 1220H6BOSIS8                                         | 50001            | 001                      |
|              | 詳細                    | 編集 | 株式会社山口    | 2021/12/20 15:59 |                  | 未承認         | 10,000  | 0                          | 12207UR48L45                                         | 60001            | 001                      |
|              | 詳細                    | 編集 | 株式会社TEST  | 2021/12/20 15:59 | 2021/12/20 22:40 | 返金済         | 5,000   | 5,000                      | 1220T9RC708R                                         | 50001            | 001                      |
|              | 詳細                    | 編集 | 株式会社山口    | 2021/12/17 18:39 | 2021/12/20 22:40 | 精算完了        | 500     | 0                          | 1217CNP8V4L3                                         | 60001            | 001                      |
| च/<br>च/     | すべて削除選択       すべて削除解除 |    |           |                  |                  |             |         |                            |                                                      |                  |                          |

売上データのステータスについては以下になります。

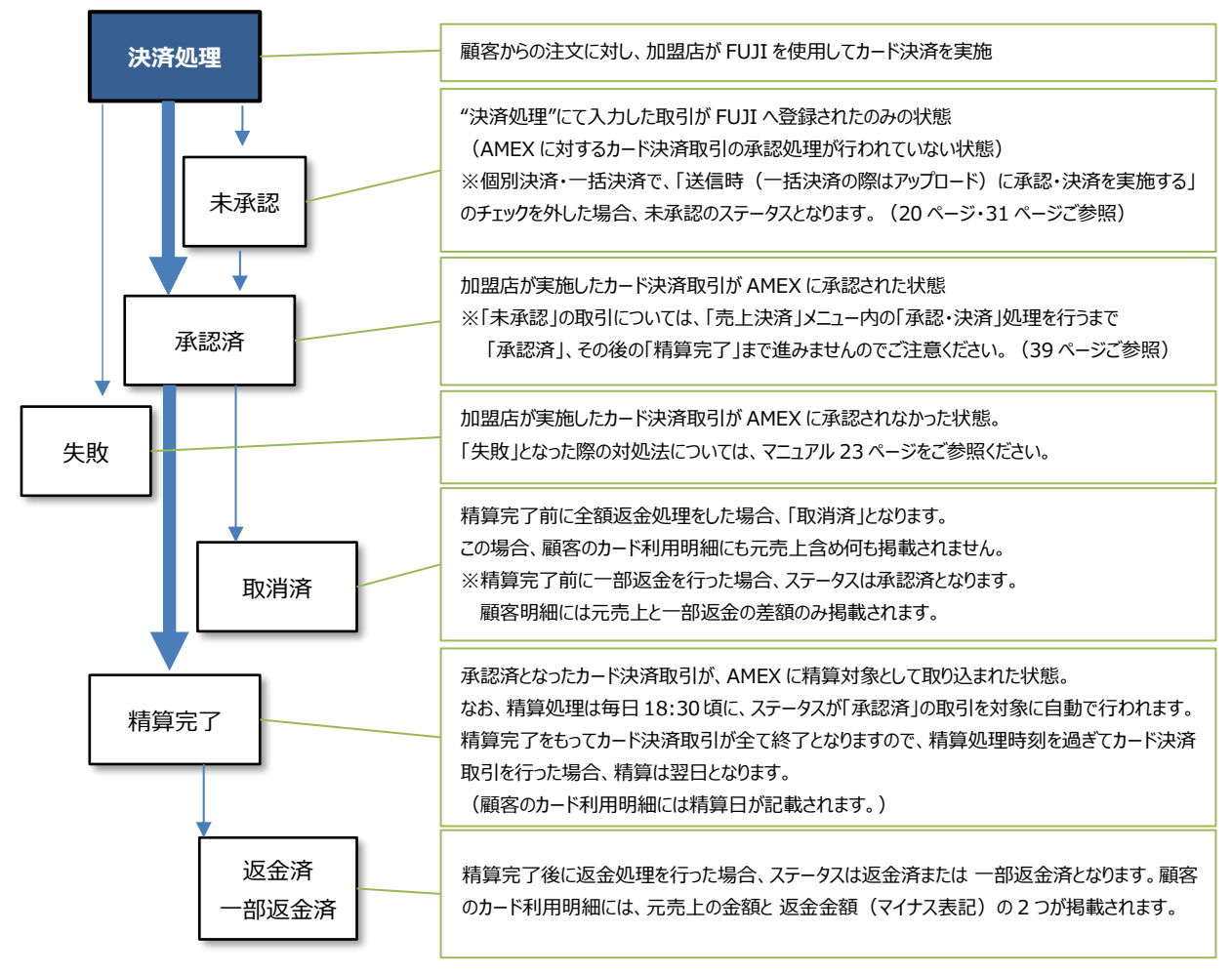

#### 8-2. ダウンロード

①抽出された売上情報について一覧上部の[ダウンロード]ボタンより売上情報のダウンロードが可能です。 ダウンロードファイルは Excel 形式、CSV 形式から選択できます。

| 1頁/1頁(全12件) |    | 希望の形式を選択して[ダウンロード]を |           |                  | Excel形式          | (承認済・精算済) 金額合計:<br>◆ ダウンロード<br>(未承認・失敗) 金額合計: |        |        | 30,000 JPY<br>49,997 JPY |       |             |
|-------------|----|---------------------|-----------|------------------|------------------|-----------------------------------------------|--------|--------|--------------------------|-------|-------------|
| 削除          | 詳細 | 編集                  | 顧客名       | クリックしてくだ         | クリックしてください。      |                                               |        | 取消・返金額 | 服会番号                     | 顧客コード | 顧客コード<br>枝番 |
|             | 詳細 | 編集                  | 株式会社山口    | 2021/12/21 10:23 | 2021/12/21 10:23 | 失败                                            | 9,999  | 0      | 1221LQT59IQW             | 60001 | 001         |
|             | 詳細 | 編集                  | 株式会社山口    | 2021/12/21 10:20 | 2021/12/21 10:20 | 失敗                                            | 9,999  | 0      | 12217P869V9L             | 60001 | 001         |
|             | 詳細 | 編集                  | TESTSTORE | 2021/12/21 10:20 |                  | 未承認                                           | 10,000 | 0      | 1221AZ04M44Y             | 70001 |             |
|             | 詳細 | 編集                  | 株式会社TEST  | 2021/12/21 09:03 | 2021/12/21 10:14 | 取消済                                           | 1,000  | 1,000  | 1221GTRJE8RV             | 50001 | 001         |
|             | 詳細 | 編集                  | 株式会社TEST  | 2021/12/21 01:31 | 2021/12/21 01:31 | 承認済                                           | 7,000  | 0      | 1221BQ3CBO6M             | 50001 | 001         |
|             | 詳細 | 編集                  | 株式会社TEST  | 2021/12/21 01:30 | 2021/12/21 01:31 | 失敗                                            | 9,999  | 0      | 1221546GPKJK             | 50001 | 001         |
|             | 詳細 | 編集                  | 株式会社TEST  | 2021/12/21 01:30 | 2021/12/21 01:31 | 承認済                                           | 10,000 | 0      | 1221UAW7BAJ9             | 50001 | 001         |
|             | 詳細 | 編集                  | 株式会社山口    | 2021/12/20 22:41 | 2021/12/20 22:41 | 承認済                                           | 10,000 | 4,500  | 1220AMYN6RB5             | 60001 | 001         |
|             | 詳細 | 編集                  | 株式会社TEST  | 2021/12/20 22:19 | 2021/12/20 22:19 | 精算完了(一部返金済)                                   | 10,000 | 3,000  | 1220H6BOSIS8             | 50001 | 001         |
|             | 詳細 | 編集                  | 株式会社山口    | 2021/12/20 15:59 |                  | 未承認                                           | 10,000 | 0      | 12207UR48L45             | 60001 | 001         |
|             | 詳細 | 編集                  | 株式会社TEST  | 2021/12/20 15:59 | 2021/12/20 22:40 | 返金済                                           | 5,000  | 5,000  | 1220T9RC708R             | 50001 | 001         |
|             | 詳細 | 編集                  | 株式会社山口    | 2021/12/17 18:39 | 2021/12/20 22:40 | 精算完了                                          | 500    | 0      | 1217CNP8V4L3             | 60001 | 001         |

CSV 形式でダウンロードした売上情報については、7.一括決済のアップロードファイル作成に使用できます。 詳しくは 25 ページをご確認ください。

#### (参考)売上情報のダウンロードファイルレイアウト

| ファイル形式 | Excel 形式 or CSV 形式                   |  |  |  |  |
|--------|--------------------------------------|--|--|--|--|
| 文字コード  | UTF-8 BOM なし(※CSV 形式のみ)              |  |  |  |  |
|        | ・1行目ヘッダー、2行目以降データの構成                 |  |  |  |  |
|        | ・取消/返品を行っているデータの場合、元売上データと取消/返品データ毎に |  |  |  |  |
|        | 複数レコードで出力(照会番号は同一となります)              |  |  |  |  |
| ファイル構成 | ・項目数 10 項目                           |  |  |  |  |
|        | ・各項目ダブルクォーテーション囲み(※CSV 形式のみ)         |  |  |  |  |
|        | ・項目の区切り文字「,」(カンマ)(※CSV 形式のみ)         |  |  |  |  |
|        | ・改行コード 0x0D,0x0A(CRLF)あり(※CSV 形式のみ)  |  |  |  |  |

| No. | 項目名     | 属性     | 備考                          | 列(Excel) |  |
|-----|---------|--------|-----------------------------|----------|--|
| 1   | 取引区分    | 半角文字   | 「PAY」(売上) or「REFUND」(取消/返品) | А        |  |
| 2   | 注文 ID   | 半角数字   | -                           | В        |  |
| 3   | 顧客名     | 全角半角混在 | -                           | С        |  |
| 4   | 売上登録日   | 半角文字   | 「yyyy/MM/dd HH:mm」形式        | D        |  |
| 5   | 承認・決済日  | 半角文字   | 「yyyy/MM/dd HH:mm」形式        | E        |  |
| 6   | フテータフ   | 今角     | 「未承認」or「承認済」or「失敗」          | F        |  |
| 0   |         | 土内     | or「取消済」or「精算完了」             |          |  |
| 7   | 金額      | 半角数字   | -                           | G        |  |
| 8   | 照会番号    | 半角文字   | -                           | Н        |  |
| 9   | 顧客コード   | 半角英数   | -                           | I        |  |
| 10  | 顧客コード枝番 | 半角英数   | -                           | J        |  |

#### 8-3. 編集

未承認の売上情報について編集、個別の承認・決済をする方法です。

①抽出した売上情報の一覧より編集したい売上情報の[編集]をクリックします。

| 1頁/ | l頁/1頁 (全12件) |    |           |                  |                  |             |        | (承認済・精算済) 金額合計:       (未来述・失敗) 金額合計: |              |       |             |
|-----|--------------|----|-----------|------------------|------------------|-------------|--------|--------------------------------------|--------------|-------|-------------|
| 削除  | 5¥ HI        | 編集 | 顧客名       | 売上登録日            | 承認・決済日           | ステータス       | 金額     | 取消・返金額                               | 服会番号         | 顧客コード | 顧客コード<br>枝番 |
|     | 詳細           | 編集 | 株式会社山口    | 2021/12/21 10:23 | 2021/12/21 10:23 | 失敗          | 9,999  | 0                                    | 1221LQT59IQW | 60001 | 001         |
|     | 詳細           | 編集 | 株式会社山口    | 2021/12/21 10:20 | 2021/12/21 10:20 | 失敗          | 9,999  | 0                                    | 12217P869V9L | 60001 | 001         |
|     | 詳細           | 編集 | TESTSTORE | 2021/12/21 10:20 |                  | 未承認         | 10,000 | 0                                    | 1221AZ04M44Y | 70001 |             |
|     | 詳細           | 編集 | 株式会社TEST  | 2021/12/21 09:03 | 2021/12/21 10:14 | 取消済         | 1,000  | 1,000                                | 1221GTRJE8RV | 50001 | 001         |
|     | 詳細           | 編集 | 株式会社TEST  | 2021/12/21 01:31 | 2021/12/21 01:31 | 承認済         | 7,000  | 0                                    | 1221BQ3CBO6M | 50001 | 001         |
|     | 詳細           | 編集 | 株式会社TEST  | 2021/12/21 01:30 | 2021/12/21 01:31 | 失敗          | 9,999  | 0                                    | 1221546GPKJK | 50001 | 001         |
|     | 詳細           | 編集 | 株式会社TEST  | 2021/12/21 01:30 | 2021/12/21 01:31 | 承認済         | 10,000 | 0                                    | 1221UAW7BAJ9 | 50001 | 001         |
|     | 詳細           | 編集 | 株式会社山口    | 2021/12/20 22:41 | 2021/12/20 22:41 | 承認済         | 10,000 | 4,500                                | 1220AMYN6RB5 | 60001 | 001         |
|     | 詳細           | 編集 | 株式会社TEST  | 2021/12/20 22:19 | 2021/12/20 22:19 | 精算完了(一部返金済) | 10,000 | 3,000                                | 1220H6BOSIS8 | 50001 | 001         |
|     | 詳細           | 編集 | 株式会社山口    | 2021/12/20 15:59 |                  | 未承認         | 10,000 | 0                                    | 12207UR48L45 | 60001 | 001         |
|     | 詳細           | 編集 | 株式会社TEST  | 2021/12/20 15:59 | 2021/12/20 22:40 | 返金済         | 5,000  | 5,000                                | 1220T9RC708R | 50001 | 001         |
|     | 詳細           | 編集 | 株式会社山口    | 2021/12/17 18:39 | 2021/12/20 22:40 | 精算完了        | 500    | 0                                    | 1217CNP8V4L3 | 60001 | 001         |

②編集対象データの[売上管理 – 編集]画面が表示されますので、変更したいお客様情報、売上情報を 更新後、[次へ]ボタンをクリックします。

|              | 売上管理-編集          |  |  |  |  |  |  |
|--------------|------------------|--|--|--|--|--|--|
| 売上登録日        | 2021/12/20 15:59 |  |  |  |  |  |  |
| 承認・決済日       |                  |  |  |  |  |  |  |
| 最終更新日        | 2021/12/20 15:59 |  |  |  |  |  |  |
| 最終更新ユーザー     | 980000000        |  |  |  |  |  |  |
| ステータス        | 未承認              |  |  |  |  |  |  |
| お客様情報        |                  |  |  |  |  |  |  |
| 顧客コード[必須]    | 60001 顧客検索       |  |  |  |  |  |  |
| 顧客コード枝番      | 001              |  |  |  |  |  |  |
| 顧客名          | 株式会社山口           |  |  |  |  |  |  |
| 売上情報         |                  |  |  |  |  |  |  |
| 金額[亦氣]       | 10000            |  |  |  |  |  |  |
| 通貨           | Yqt              |  |  |  |  |  |  |
| 照会番号         | 12207UR48L45     |  |  |  |  |  |  |
| 返金情報         |                  |  |  |  |  |  |  |
| 返金データはありません。 | 編集する売上の情報を入力して   |  |  |  |  |  |  |
| 次へ           | 「次へ」をクリックしてくたさい。 |  |  |  |  |  |  |

[次へ]を押した後の流れは、6.個別決済(19ページ)③以降と同様となりますので、そちらをご覧ください。

#### 8-4. 複製

#### 未承認、承認済、精算完了の売上情報について複製をする方法です。 過去に登録した売上情報を複製して新たな売上情報を作成することが可能です。

①抽出した売上情報の一覧より複製したい売上情報について [編集]をクリックします。

| 1頁/1 | 1頁/1頁(全12件) |    |           |                  |                  |             |        | (承認語・精調酒) 金銭合計:           Excel形式 、         ダウンロード           (未承認・失敗) 金銭合計: |              |       |             |
|------|-------------|----|-----------|------------------|------------------|-------------|--------|-----------------------------------------------------------------------------|--------------|-------|-------------|
| 削除   | #¥#N        | 編集 | 顧客名       | 売上登録日            | 承認・決済日           | ステータス       | 金額     | 取消・返金額                                                                      | 服会番号         | 顧客コード | 顧客コード<br>枝番 |
|      | 詳細          | 編集 | 株式会社山口    | 2021/12/21 10:23 | 2021/12/21 10:23 | 失敗          | 9,999  | 0                                                                           | 1221LQT59IQW | 60001 | 001         |
|      | 詳細          | 編集 | 株式会社山口    | 2021/12/21 10:20 | 2021/12/21 10:20 | 失敗          | 9,999  | 0                                                                           | 12217P869V9L | 60001 | 001         |
|      | 詳細          | 編集 | TESTSTORE | 2021/12/21 10:20 |                  | 未承認         | 10,000 | 0                                                                           | 1221AZ04M44Y | 70001 |             |
|      | 詳細          | 編集 | 株式会社TEST  | 2021/12/21 09:03 | 2021/12/21 10:14 | 取消済         | 1,000  | 1,000                                                                       | 1221GTRJE8RV | 50001 | 001         |
|      | 詳細          | 編集 | 株式会社TEST  | 2021/12/21 01:31 | 2021/12/21 01:31 | 承認済         | 7,000  | 0                                                                           | 1221BQ3CBO6M | 50001 | 001         |
|      | 詳細          | 編集 | 株式会社TEST  | 2021/12/21 01:30 | 2021/12/21 01:31 | 失敗          | 9,999  | 0                                                                           | 1221546GPKJK | 50001 | 001         |
|      | 詳細          | 編集 | 株式会社TEST  | 2021/12/21 01:30 | 2021/12/21 01:31 | 承認済         | 10,000 | 0                                                                           | 1221UAW7BAJ9 | 50001 | 001         |
|      | 詳細          | 編集 | 株式会社山口    | 2021/12/20 22:41 | 2021/12/20 22:41 | 承認済         | 10,000 | 4,500                                                                       | 1220AMYN6RB5 | 60001 | 001         |
|      | 詳細          | 編集 | 株式会社TEST  | 2021/12/20 22:19 | 2021/12/20 22:19 | 精算完了(一部返金済) | 10,000 | 3,000                                                                       | 1220H6BOSIS8 | 50001 | 001         |
|      | 詳細          | 編集 | 株式会社山口    | 2021/12/20 15:59 |                  | 未承認         | 10,000 | 0                                                                           | 12207UR48L45 | 60001 | 001         |
|      | 詳細          | 編集 | 株式会社TEST  | 2021/12/20 15:59 | 2021/12/20 22:40 | 返金済         | 5,000  | 5,000                                                                       | 1220T9RC708R | 50001 | 001         |
|      | 詳細          | 編集 | 株式会社山口    | 2021/12/17 18:39 | 2021/12/20 22:40 | 精算完了        | 500    | 0                                                                           | 1217CNP8V4L3 | 60001 | 001         |

#### ②複製対象データの[売上管理 – 編集]画面が表示されますので、[複製]ボタンをクリックします。

|                     | 売上管理-編集           |  |  |  |  |  |  |
|---------------------|-------------------|--|--|--|--|--|--|
| 売上登録日               | 2021/12/17 18:39  |  |  |  |  |  |  |
| 承認・決済日              | 2021/12/20 22:40  |  |  |  |  |  |  |
| 最終更新日               | 2021/12/20 22:40: |  |  |  |  |  |  |
| 最終更新ユーザー            | 980000000         |  |  |  |  |  |  |
| ג <del>ד</del> -אַג | 精算完了              |  |  |  |  |  |  |
|                     |                   |  |  |  |  |  |  |
| お客様情報               |                   |  |  |  |  |  |  |
| 顧客コード               | 60001             |  |  |  |  |  |  |
| 顧客コード枝番             | 001               |  |  |  |  |  |  |
| 顧客名                 | 株式会社山口            |  |  |  |  |  |  |
|                     |                   |  |  |  |  |  |  |
| 売上情報                |                   |  |  |  |  |  |  |
| 金額                  | 500               |  |  |  |  |  |  |
|                     | YqL               |  |  |  |  |  |  |
| 照会番号                | 1217CNP8V4L3      |  |  |  |  |  |  |
|                     |                   |  |  |  |  |  |  |
| 返金情報                |                   |  |  |  |  |  |  |
| 返金データはありません。        |                   |  |  |  |  |  |  |
| 複製 返金 一覧へ           |                   |  |  |  |  |  |  |

③複製したデータの[売上管理 – 編集(複製)]画面が表示されます。以降の流れは[個別決済]や [売上管理 – 編集]と同様になります。

|           | 売上管理-編集(複製) |
|-----------|-------------|
| お客様情報     |             |
|           |             |
| 顧客コード[必須] | 60001 顧客検索  |
| 顧客コード枝番   | 001         |
| 顧客名       | 株式会社山口      |
| 売上情報      |             |
| 金額[必須]    | 500         |
| 通貨        | Yqt         |
| 照会番号      |             |
| 次へ 戻る     |             |

#### 8-5. 返金

承認済、精算完了の売上情報について返金をする方法です。

①抽出した売上情報の一覧より返金したい売上情報について[編集]をクリックします。

| 1頁/: | 頁(全1 | 2作) |           |                  |                  | (承認済・精算済)金額合計:       Excel形式       ダウンロード       (未承認・失敗)       金額合計: |        |        |              | 30,000 JPY<br>49,997 JPY |             |
|------|------|-----|-----------|------------------|------------------|----------------------------------------------------------------------|--------|--------|--------------|--------------------------|-------------|
| 削除   | 詳細   | 編集  | 顧客名       | 売上登録日            | 承認・決済日           | ステータス                                                                | 金額     | 取消・返金額 | 服会番号         | 顧客コード                    | 顧客コード<br>枝番 |
|      | 詳細   | 編集  | 株式会社山口    | 2021/12/21 10:23 | 2021/12/21 10:23 | 失敗                                                                   | 9,999  | 0      | 1221LQT59IQW | 60001                    | 001         |
|      | 詳細   | 編集  | 株式会社山口    | 2021/12/21 10:20 | 2021/12/21 10:20 | 失敗                                                                   | 9,999  | 0      | 12217P869V9L | 60001                    | 001         |
|      | 詳細   | 編集  | TESTSTORE | 2021/12/21 10:20 |                  | 未承認                                                                  | 10,000 | 0      | 1221AZ04M44Y | 70001                    |             |
|      | 詳細   | 編集  | 株式会社TEST  | 2021/12/21 09:03 | 2021/12/21 10:14 | 取消済                                                                  | 1,000  | 1,000  | 1221GTRJE8RV | 50001                    | 001         |
|      | 詳細   | 編集  | 株式会社TEST  | 2021/12/21 01:31 | 2021/12/21 01:31 | 承認済                                                                  | 7,000  | 0      | 1221BQ3CBO6M | 50001                    | 001         |
|      | 詳細   | 編集  | 株式会社TEST  | 2021/12/21 01:30 | 2021/12/21 01:31 | 失敗                                                                   | 9,999  | 0      | 1221546GPKJK | 50001                    | 001         |
|      | 詳細   | 編集  | 株式会社TEST  | 2021/12/21 01:30 | 2021/12/21 01:31 | 承認済                                                                  | 10,000 | 0      | 1221UAW7BAJ9 | 50001                    | 001         |
|      | 詳細   | 編集  | 株式会社山口    | 2021/12/20 22:41 | 2021/12/20 22:41 | 承認済                                                                  | 10,000 | 4,500  | 1220AMYN6RB5 | 60001                    | 001         |
|      | 詳細   | 編集  | 株式会社TEST  | 2021/12/20 22:19 | 2021/12/20 22:19 | 精算完了(一部返金済)                                                          | 10,000 | 3,000  | 1220H6BOSIS8 | 50001                    | 001         |
|      | 詳細   | 編集  | 株式会社山口    | 2021/12/20 15:59 |                  | 未承認                                                                  | 10,000 | 0      | 12207UR48L45 | 60001                    | 001         |
|      | 詳細   | 編集  | 株式会社TEST  | 2021/12/20 15:59 | 2021/12/20 22:40 | 返金済                                                                  | 5,000  | 5,000  | 1220T9RC708R | 50001                    | 001         |
|      | 詳細   | 編集  | 株式会社山口    | 2021/12/17 18:39 | 2021/12/20 22:40 | 精算完了                                                                 | 500    | 0      | 1217CNP8V4L3 | 60001                    | 001         |

#### ②返金対象データの[売上管理 – 編集]画面が表示されますので、[返金]ボタンをクリックします。

|              | 売上管理-編集          |  |  |  |  |  |  |
|--------------|------------------|--|--|--|--|--|--|
| 売上登録日        | 2021/12/17 18:39 |  |  |  |  |  |  |
|              | 2021/12/20 22:40 |  |  |  |  |  |  |
| 最終更新日        | 2021/12/20 22:40 |  |  |  |  |  |  |
|              | 980000000        |  |  |  |  |  |  |
| ⋌テ᠆タス        | 精算完了             |  |  |  |  |  |  |
|              |                  |  |  |  |  |  |  |
| お客様情報        |                  |  |  |  |  |  |  |
| 顧客コード        | 60001            |  |  |  |  |  |  |
|              | 001              |  |  |  |  |  |  |
| 顧客名          | 株式会社山口           |  |  |  |  |  |  |
|              |                  |  |  |  |  |  |  |
| 売上情報         |                  |  |  |  |  |  |  |
| 金額           | 500              |  |  |  |  |  |  |
|              | YqL              |  |  |  |  |  |  |
| 照会番号         | 1217CNP8V4L3     |  |  |  |  |  |  |
|              |                  |  |  |  |  |  |  |
| <u>返金情報</u>  |                  |  |  |  |  |  |  |
| 返金データはありません。 |                  |  |  |  |  |  |  |
| 複製 返金 一覧へ    | 複製 返金 一覧へ        |  |  |  |  |  |  |

③返金対象データの[売上管理 – 編集(返金)]画面が表示されますので、返金する金額を入力して [次へ]ボタンをクリックします。

#### 全額、一部金額の返金が可能です。注文金額以上の処理はできません。

|                  | 「「「」」」「「」」」」「「」」」」」「「」」」「「」」「「」」」「「」」 |  |  |  |  |  |
|------------------|---------------------------------------|--|--|--|--|--|
| お客様情報            |                                       |  |  |  |  |  |
| 顧客コード(必須)        | 60001                                 |  |  |  |  |  |
| 顧客コード技番          | 001                                   |  |  |  |  |  |
| 顧客名              | 株式会社山口                                |  |  |  |  |  |
| 売上情報             |                                       |  |  |  |  |  |
| 返金する金額を入力してください。 | ,                                     |  |  |  |  |  |
| 金額[必須]           | 500                                   |  |  |  |  |  |
| 通貨               |                                       |  |  |  |  |  |
| 照会番号             | [次へ]をクリックしてください。                      |  |  |  |  |  |
|                  |                                       |  |  |  |  |  |

④返金データの[売上管理-送信前確認]画面が表示されます。以降の流れは[個別決済]や 「売上管理-編集]と同様になります。

|                        | 売上管理-送信前確認          |  |  |  |  |
|------------------------|---------------------|--|--|--|--|
| 内容に誤りがなければ、画面          | 下部の「送信」ボタンを押してください。 |  |  |  |  |
| お客様情報                  |                     |  |  |  |  |
| 顧客コード                  | 60001               |  |  |  |  |
| 顧客コード枝番                | 001                 |  |  |  |  |
| 顧客名                    | 株式会社山口              |  |  |  |  |
| 売上情報                   |                     |  |  |  |  |
| 金額                     | 500                 |  |  |  |  |
| 通貨                     | Yqt                 |  |  |  |  |
| 照会番号                   | 1217CNP8V4L3        |  |  |  |  |
| ※送信時に承認・決済を実施<br>送信 戻る |                     |  |  |  |  |

#### 8-6. 削除

未承認、失敗の売上情報について削除をする方法です。

①抽出した売上情報の一覧より削除したい売上情報を選択し、[削除]ボタンをクリックします。

| 1頁/          | 1頁(全1                                        | 2件) | 削陽        | え対象にチェックをし                            | してください。          |            |        | ダウンロード | <ul> <li>(承認済・精算済)金額</li> <li>(未承認・失敗) 金額</li> </ul> | 1611 :<br>1611 : | 30,000 JPY<br>49,997 JPY |
|--------------|----------------------------------------------|-----|-----------|---------------------------------------|------------------|------------|--------|--------|------------------------------------------------------|------------------|--------------------------|
| 削除           | ₽¥#I                                         | 編集  | 顧客石       | ····································· | 承認・決済ロ           | ステータス      | 金額     | 取消・返金額 | 服会番号                                                 | 顧客コード            | 顧客コード<br>枝番              |
|              | 詳細                                           | 編集  | 株式会社山口    | 2021/12/21 10:23                      | 2021/12/21 10:23 | 失敗         | 9,999  | 0      | 1221LQT59IQW                                         | 60001            | 001                      |
|              | 詳細                                           | 編集  | 株式会社山口    | 2021/12/21 10:20                      | 2021/12/21 10:20 | 失敗         | 9,999  | 0      | 12217P869V9L                                         | 60001            | 001                      |
| $\checkmark$ | 詳細                                           | 編集  | TESTSTORE | 2021/12/21 10:20                      |                  | 未承認        | 10,000 | 0      | 1221AZ04M44Y                                         | 70001            |                          |
|              | 詳細                                           | 編集  | 株式会社TEST  | 2021/12/21 09:03                      | 2021/12/21 10:14 | 取消済        | 1,000  | 1,000  | 1221GTRJEBRV                                         | 50001            | 001                      |
|              | 詳細                                           | 編集  | 株式会社TEST  | 2021/12/21 01:31                      | 2021/12/21 01:31 | 承認済        | 7,000  | 0      | 1221BQ3CB06M                                         | 50001            | 001                      |
| $\checkmark$ | 詳細                                           | 編集  | 株式会社TEST  | 2021/12/21 01:30                      | 2021/12/21 01:31 | 失敗         | 9,999  | 0      | 1221546GPKJK                                         | 50001            | 001                      |
|              | 詳細                                           | 編集  | 株式会社TEST  | 2021/12/21 01:30                      | 2021/12/21 01:31 | 承認済        | 10,000 | 0      | 1221UAW7BAJ9                                         | 50001            | 001                      |
|              | 詳細                                           | 編集  | 株式会社山口    | 2021/12/20 22:41                      | 2021/12/20 22:41 | 承認済        | 10,000 | 4,500  | 1220AMYN6RB5                                         | 60001            | 001                      |
|              | 詳細                                           | 編集  | 株式会社TEST  | :<br>-                                |                  |            | 10,000 | 3,000  | 1220H6BOSIS8                                         | 50001            | 001                      |
|              | 詳細                                           | 編集  | 株式会社山口    | 一括でチェック                               | の選択/選択解          | 除が 可能です。   | 10,000 | 0      | 12207UR48L45                                         | 60001            | 001                      |
|              | 詳細                                           | 編集  | 株式会社TEST  |                                       |                  |            | 5,000  | 5,000  | 1220T9RC708R                                         | 50001            | 001                      |
|              | 詳細                                           | 編集  | 株式全山山口    | 2021/12/1                             |                  |            | 500    | 0      | 1217CNP8V4L3                                         | 60001            | 001                      |
| ]<br>]<br>]  | すべて削除選択     削除対象にチェックをい       すべて削除解除     削除 |     |           |                                       |                  | れて「削除」ボタンを | ř      |        |                                                      |                  |                          |

②[売上管理 – 削除前確認]画面が表示されるので[OK]をクリックします。 ※削除したデータは元に戻せないのでご注意ください。

| 売上管理-削除前確認                                             |                                        |
|--------------------------------------------------------|----------------------------------------|
| 削除対象のデータとして、4件選択されました。<br>いでしょうか?<br>※削除したデータは元に戻せません。 | 削除をしてもよろし                              |
| 一覧へ<br>OK                                              | 件数を確認して問題がなければ、[OK]<br>ボタンをクリックしてください。 |

## 9. 承認·決済

未承認の売上情報を一括で承認・決済する方法です。

メニュー欄[売上決済]-[承認・決済]をクリックします。
 ※未承認の売上情報を確認するには 30 ページ 8.売上管理をご確認ください。

| お知らせ確認 | QR付案内通知書発行 | 顧客管理 | 売上管理 | 売上決済▼            | パスワード変    | 更操作履歴 |
|--------|------------|------|------|------------------|-----------|-------|
|        |            |      |      | 個別決済             |           |       |
|        |            |      |      | - 元上アッ<br>- 承認・決 | ブロード<br>済 |       |

②[売上決済-承認・決済]画面が表示されますので、[承認・決済]ボタンをクリックします。

| 売上決済-承認・決済                                                                               |
|------------------------------------------------------------------------------------------|
| 未承認の売り上げデータについて、承認・決済処理を実施します。(承認・決済が完了しているデータは処理されません。)<br>承認・決済処理が完了されたデータのみ精算対象となります。 |
| 承認・決済                                                                                    |

③[売上決済 – 承認・決済結果]画面が表示されますので、[ログ参照画面へ]リンクをクリックし、

[操作履歴]画面で処理状況を確認してください。

※処理結果ファイルを[操作履歴]画面での該当ログもしくは[承認・決済結果ファイルダウンロード]クリックで ダウンロード可能です。

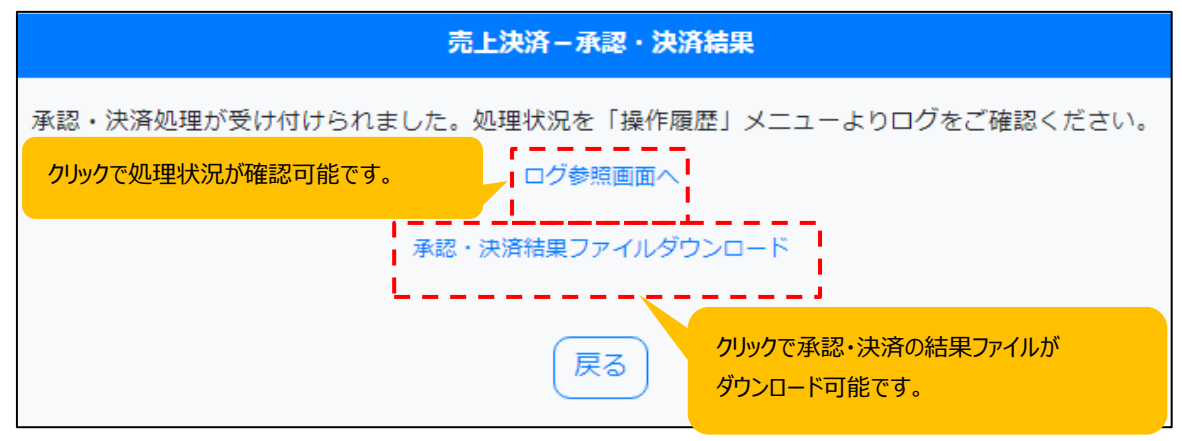

## 10. 加盟店ユーザー管理

FUJIを使用するユーザー情報を管理する方法です。 ※本機能は AMEX が発行する管理者権限のユーザーのみ利用出来ます。

#### 10-1. 新規登録

①メニュー欄[加盟店ユーザー管理]をクリックします。

| お知らせ確認 | QR付案内通知書発行 | 顧客管理 | 売上管理 | 売上決済▼ | パスワード変更 | 操作履歴 | 加盟店ユーザー管理 |
|--------|------------|------|------|-------|---------|------|-----------|
|        |            |      |      |       |         |      |           |

②[加盟店ユーザー管理-ユーザー情報一覧]画面が表示されますので、

[新規登録]ボタンをクリックします。

|               |                                                      | 加盟店ユーザ              | 一管理 | - ユーザー情報一覧          |          |  |  |  |  |  |
|---------------|------------------------------------------------------|---------------------|-----|---------------------|----------|--|--|--|--|--|
| ユ <b>ー</b> ザー | 登録可能最大ユーザー数     5       ユーザー情報     5                 |                     |     |                     |          |  |  |  |  |  |
| 詳細            | 編集                                                   | ユ <del>ー</del> ザー名  | 権限  | 最終ログイン日時            | パスワードロック |  |  |  |  |  |
| 詳細            | 編集                                                   | 9700000001user01    | 一般  |                     | 正常       |  |  |  |  |  |
| 詳細            |                                                      | 9700000001manuser01 | 管理  | 2022/02/18 16:59:24 | 正常       |  |  |  |  |  |
| 新規登           | 詳細 970000001manuser01 管理 2022/02/18 16:59:24 正常 新規登録 |                     |     |                     |          |  |  |  |  |  |

③[加盟店ユーザー管理-ユーザー編集]画面が表示されますので、登録するユーザー情報を入力 後、[次へ]ボタンをクリックします。

※パスワードは英字・数字両方を含む 8~16 桁で設定してください。

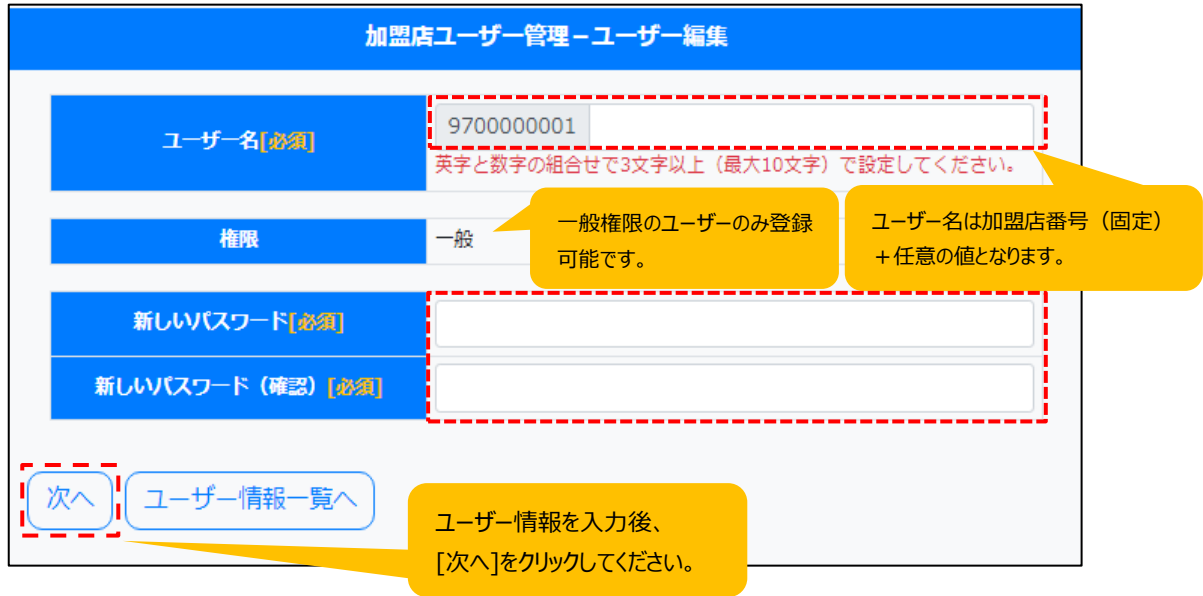

#### 10.加盟店ユーザー管理

④[加盟店ユーザー管理-ユーザー保存前確認]画面が表示されますので、 登録内容に誤りがないことを確認後、[保存]ボタンをクリックします。

| 加盟店ユーザー管理-ユーザー保存前確認 |                 |  |  |  |  |  |  |
|---------------------|-----------------|--|--|--|--|--|--|
| ユーザー名               | 970000001user02 |  |  |  |  |  |  |
| 権限                  | 一般              |  |  |  |  |  |  |
| 新しいパスワード            | *****           |  |  |  |  |  |  |
| 新しいパスワード(確認)        | *****           |  |  |  |  |  |  |
| 保存展る                |                 |  |  |  |  |  |  |

⑤[加盟店ユーザー管理-ユーザー保存結果]画面が表示されますので、 処理が正常に完了したことを確認します。

| 加盟店        | 1ーザー管理 – ユーザー保存結果   |
|------------|---------------------|
| 登録が完了しました。 |                     |
| ユ─ቻ─名      | 970000001user02     |
| 権限         | 一般                  |
| パスワードロック   | 正常                  |
| 最終ログイン日時   |                     |
| 登録日時       | 2022/02/18 17:12:53 |
| 登録ユーザー     | 970000001manuser01  |
| 更新日時       | 2022/02/18 17:12:53 |
| 更新ユーザー     | 970000001manuser01  |
| ユーザー情報一覧へ  |                     |

#### 10.加盟店ユーザー管理

#### 10-2. 編集

①[加盟店ユーザー管理-ユーザー情報一覧]画面のユーザー一覧より、 編集したいユーザーの[編集]をクリックします。

|      |    | 加盟店ユー            | -ザー管理 - | ユーザー情報一覧            |          |
|------|----|------------------|---------|---------------------|----------|
|      | 登録 | 可能最大ユーザー数 5      |         |                     |          |
| ユーザー | 情報 |                  |         |                     |          |
| 詳細   | 編集 | ユーザー名            | 権限      | 最終ログイン日時            | パスワードロック |
| 詳細   | 編集 | 9700000001user02 | 一般      |                     | 正常       |
| 詳細   | 編集 | 97、 編集したいユーザー    | の[編集]を  |                     | 正常       |
| 詳細   |    | 9700 クリックしてください。 |         | 2022/02/18 16:59:24 | 正常       |
| 新規登  | 録  |                  |         |                     |          |

②[加盟店ユーザー管理-ユーザー編集]画面が表示されますので、

編集するユーザー情報を入力後、[次へ]ボタンをクリックします。

※本機能でユーザーを更新した場合、[パスワードロック]が「ロック中」または「パスワード期限切れ」 のユーザーも「正常」に更新されます。

| 加盟店ユーザー管理-ユーザー編集   |                                 |  |  |  |
|--------------------|---------------------------------|--|--|--|
| ユ <del>─</del> ቻ─名 | 970000001user02                 |  |  |  |
| 権限                 | 一般                              |  |  |  |
| パスワードロック           | 正常                              |  |  |  |
| 新しいパスワード[必須]       |                                 |  |  |  |
| 新しいパスワード (確認) [必須] |                                 |  |  |  |
|                    |                                 |  |  |  |
| 最終ログイン日時           |                                 |  |  |  |
| 登録日時               | 2022/02/18 17:12:53             |  |  |  |
| 登録ユーザー             | 970000001manuser01              |  |  |  |
| 更新日時               | 2022/02/18 17:23:42             |  |  |  |
| 更新ユーザー             | 970000001manuser01              |  |  |  |
| 次へ                 | ユーザー情報を変更後、<br>[次へ]をクリックしてください。 |  |  |  |

③[加盟店ユーザー管理-ユーザー保存前確認]画面が表示されますので、 編集内容に誤りがないことを確認後、[保存]ボタンをクリックします。

| 加盟店ユーザー管理-ユーザー保存前確認 |                     |  |  |  |
|---------------------|---------------------|--|--|--|
| <u>⊐</u> −ቻ−名       | 970000001user02     |  |  |  |
| 権限                  | 一般                  |  |  |  |
| パスワードロック            | 正常                  |  |  |  |
| 新しいパスワード            | *****               |  |  |  |
| 新しいパスワード(確認)        | *****               |  |  |  |
| 最終ログイン日時            |                     |  |  |  |
| 登録日時                | 2022/02/18 17:12:53 |  |  |  |
| 登録ユーザー              | 970000001manuser01  |  |  |  |
| 更新日時                | 2022/02/18 17:23:42 |  |  |  |
| 更新ユーザー              | 970000001manuser01  |  |  |  |
| 保存   戻る             |                     |  |  |  |

④[加盟店ユーザー管理-ユーザー保存結果]画面が表示されますので、 処理が正常に完了したことを確認します。

| 加盟店ユーザー管理-ユーザー保存結果 |                     |  |  |  |
|--------------------|---------------------|--|--|--|
| 変更が完了しました。         |                     |  |  |  |
| ユーザー名              | 970000001user02     |  |  |  |
| 権限                 | 一般                  |  |  |  |
| パスワードロック           | 正常                  |  |  |  |
| 最終ログイン日時           |                     |  |  |  |
| 登録日時               | 2022/02/18 17:12:53 |  |  |  |
| 登録ユーザー             | 970000001manuser01  |  |  |  |
| 更新日時               | 2022/02/18 17:26:33 |  |  |  |
| 更新ユーザー             | 970000001manuser01  |  |  |  |
| ユーザー情報一覧へ          |                     |  |  |  |

#### 10.加盟店ユーザー管理

#### 10-3. 削除

 [加盟店ユーザー管理-ユーザー情報一覧]画面のユーザー一覧より、 削除したいユーザーの[編集]をクリックします。

|                   | 加盟店ユーザー管理-ユーザー情報一覧 |                  |                     |                     |          |  |  |
|-------------------|--------------------|------------------|---------------------|---------------------|----------|--|--|
|                   | 登録可能最大ユーザー数 5      |                  |                     |                     |          |  |  |
| 1- <del>Մ</del> - |                    |                  |                     |                     |          |  |  |
| 詳細                | 編集                 | ユーザー名            | 権限                  | 最終ログイン日時            | パスワードロック |  |  |
| 詳細                | 編集                 | 9700000001user02 | 一般                  |                     | 正常       |  |  |
| 詳細                | 編集                 | 97、 削除したいユーザー    | 97、 削除したいユーザーの[編集]を |                     | 正常       |  |  |
| 詳細                |                    | 9700 クリックしてください。 |                     | 2022/02/18 16:59:24 | 正常       |  |  |
| 新規營               | 新規登録               |                  |                     |                     |          |  |  |

②[加盟店ユーザー管理-ユーザー編集]画面が表示されますので、

[削除]ボタンをクリックします。

| 加盟店ユーザー管理-ユーザー編集 |                     |  |  |  |
|------------------|---------------------|--|--|--|
| ユ─ቻ─名            | 970000001user02     |  |  |  |
| 権限               | 一般                  |  |  |  |
| パスワードロック         | 正常                  |  |  |  |
| 新しいパスワード(必須)     |                     |  |  |  |
| 新しいパスワード(確認)(必須) |                     |  |  |  |
| 最終ログイン日時         |                     |  |  |  |
| 登録日時             | 2022/02/18 17:12:53 |  |  |  |
| 登録ユーザー           | 970000001manuser01  |  |  |  |
| 更新日時             | 2022/02/18 17:23:42 |  |  |  |
| 更新ユーザー           | 970000001manuser01  |  |  |  |
| 次へ(ユーザー情報一覧へ)    | 削除                  |  |  |  |

#### 10.加盟店ユーザー管理

③[加盟店ユーザー管理-ユーザー削除前確認]画面が表示されますので、削除対象に問題がないことを 確認後、削除に同意のチェックボックスを選択いただき、[削除]ボタンをクリックします。

| ユーザー名 97<br>###0 | 0000001user02                                       |
|------------------|-----------------------------------------------------|
| 10F703           |                                                     |
| 10174            | 50<br>2                                             |
| パスワードロック 正       | Ϋ́                                                  |
| 最終ログイン日時         |                                                     |
| 登録日時 20          | 22/02/18 17:12:53                                   |
| 登録ユーザー 97        | 0000001manuser01                                    |
| 更新日時 20          | 22/02/18 17:26:33                                   |
| 更新ユーザー 97        | 00000001manuser01                                   |
| ✓上記対象を削除します。     | 削除対象に問題がないことを確認し、チェックボックスに<br>チェック後[削除]をクリックしてください。 |

④[加盟店ユーザー管理-ユーザー削除結果]画面が表示されますので、 処理が正常に完了したことを確認します。

|            | 加盟店ユーザー管理-ユーザー削除結果 |
|------------|--------------------|
| 削除が完了しました。 |                    |
| ユーザー情報一覧へ  |                    |

## 11. 操作履歴

ユーザーの過去の操作を確認する方法です。過去に[売上アップロード]を実施した際の [アップロードファイル]・[エラーファイル]、[承認・決済]を実施した際の[結果ファイル]の再取得についても 当メニューから実施可能です。

①メニュー欄[操作履歴]をクリックします。

| お知らせ確認 | QR付案内通知書発行 | 顧客管理 | 売上管理 | 売上決済▼ | パスワード変更 | 操作履歴 |
|--------|------------|------|------|-------|---------|------|
|        |            |      |      |       |         |      |

②[操作履歴 – 条件]画面が表示されますので、抽出したい操作内容の各条件を入力後、[抽出]ボタンを クリックします。

|                                   | 操作履歴一条件                     |
|-----------------------------------|-----------------------------|
|                                   |                             |
| 操作日                               | yyyy/mm/dd 🗊 ~ yyyy/mm/dd 🗊 |
| クイック選択                            | 今日  昨日  今週  先週  今月  先月      |
| 操作内容                              | 選択しない<br>・                  |
| 状態                                | 選択しない >                     |
| 抽出する操作内容の情報を<br>して[抽出]をクリックしてください |                             |

③[操作履歴 – 条件]画面下部に入力した条件に該当する操作内容の一覧が表示されます。 確認したい操作の[詳細]リンクをクリックします。

ダウンロードしたいファイルがある場合は[ダウンロード]ボタンをクリックします。

|    | ページへ 1頁/1頁 (全3件)               |                     |                |                                       |                          |  |  |
|----|--------------------------------|---------------------|----------------|---------------------------------------|--------------------------|--|--|
| 状態 | 詳細                             | 操作日時                | 操作番号           | 操作内容                                  | ファイル                     |  |  |
| ۵  | 詳細                             | 2021/12/20 16:19:35 | 709            | 売上アップロード                              | ダウンロード エラーファイル.txt       |  |  |
| ٩  | 詳細                             | 2021/12/20 15:59:07 | 707            | 売上アップロード                              | ダウンロード<br>アップロードファイル.txt |  |  |
| 0  | 詳細                             | 2021/12/20 15:56:51 | 706            | 売上アップロード                              | ダウンロード エラーファイル.txt       |  |  |
|    | 確認したい操作内容の[詳細]を<br>クリックしてください。 |                     | 内容の[詳細]を<br>い。 | ダウンロードしたいファイルがあるり<br>クリックでダウンロード可能です。 | 場合は                      |  |  |

| 操作履歴一詳細 |                          |                     |  |  |  |
|---------|--------------------------|---------------------|--|--|--|
| 操作日     | 2021/12/20               |                     |  |  |  |
| 操作番号    | 707                      |                     |  |  |  |
| 操作内容    | 売上アップロード                 |                     |  |  |  |
| 処理開始日時  | 2021/12/20 15:59:07      |                     |  |  |  |
| 処理終了日時  | 2021/12/20 15:59:07      |                     |  |  |  |
| 状態      | 正常終了                     | ダウンロードしたいファイルがあろ提会け |  |  |  |
| 正常件数    | 2                        | クリックアダウンロード可能です     |  |  |  |
| 異常件数    | 0                        |                     |  |  |  |
| 未処理件数   | 0                        |                     |  |  |  |
| ファイル    | ダウンロード<br>アップロードファイル.txt |                     |  |  |  |
| 情報      | 正常終了                     |                     |  |  |  |
|         |                          |                     |  |  |  |

④[操作履歴-詳細]画面が表示されますので、各操作や処理の詳細を確認が可能です。

FUJI 操作マニュアル (1.0版)

2022年 2月28日発行